# **VOTRE SOLUTION TAXE DE SEJOUR**

# Manuel Portail Hébergeurs

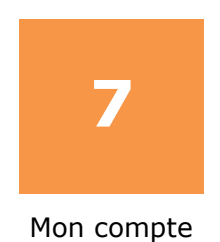

17 Déclaration

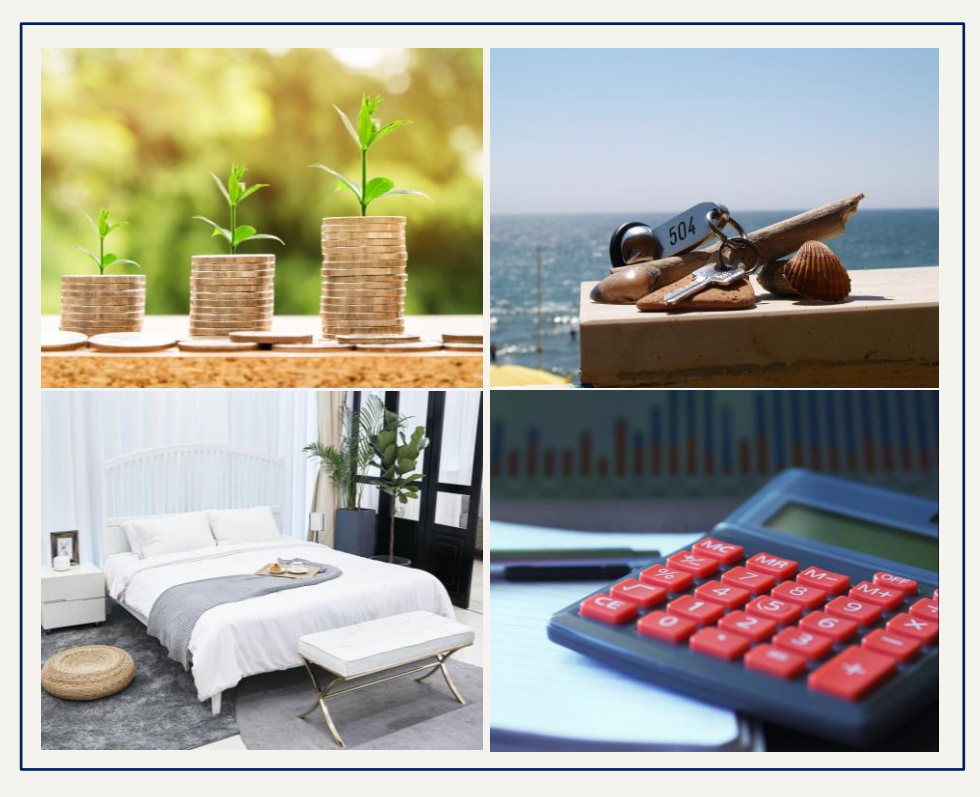

Version 4.2 Octobre 2018

ENTIEREMENT DÉMATERIALISÉ ET SECURISÉ

ACCESSIBLE 24h/24h et 7j/7j

#### DES STATISTIQUES PERSONNALISÉES

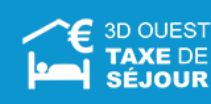

www.3douest.com

# Sommaire

| 1      | Ini                                                                                            | tialisat                                                                                                    | ion du mot de passe et connexion à la plateforme                                                                                                    | . 5                                                                                                    |
|--------|------------------------------------------------------------------------------------------------|----------------------------------------------------------------------------------------------------|----------------------------------------------------------------------------------------------------|----------------------------------------------------------------------------------------------------|
| 2      | Acc                                                                                            | ueil                                                                                                    |                                                                                                    | . 6                                                                                                    |
| 3      | Мо                                                                                             | n com                                                                                                    | ote                                                                                                    | . 7                                                                                                    |
|        | 3.1                                                                                            | Faire                                                                                                    | une demande de modification                                                                                                    | . 7                                                                                                    |
|        | 3.2                                                                                            | Annu                                                                                                    | er une demande de modification                                                                                                    | . 9                                                                                                    |
| 4      | Hé                                                                                             | bergen                                                                                                    | nent                                                                                                    | 10                                                                                                    |
|        | 4.1                                                                                            | Infor                                                                                                    | nations d'un hébergement1                                                                                                    | 10                                                                                                    |
|        | 4.1                                                                                            | .1 Fa                                                                                                    | ire une demande de modification                                                                                                    | 10                                                                                                    |
|        | 4.1                                                                                            | .2 Aı                                                                                                    | nnuler une demande de modification                                                                                                    | 12                                                                                                    |
|        | 4.1                                                                                            | .3 St                                                                                                    | atistiques sur un hébergement                                                                                                    | 13                                                                                                    |
|        | 4.2                                                                                            | Les p                                                                                                    | ériodes de fermeture                                                                                                    | 14                                                                                                    |
|        | 4.2                                                                                            | .1 Ci                                                                                                    | réer une période de fermeture                                                                                                    | 14                                                                                                    |
|        | 4.2                                                                                            | .2 M                                                                                                    | odifier une période de fermeture                                                                                                    | 15                                                                                                    |
|        | 4.2                                                                                            | .3 Sı                                                                                                    | upprimer une période de fermeture                                                                                                    | 16                                                                                                    |
| _      |                                                                                                |                                                                                                    |                                                                                                    |                                                                                                    |
| 5      | De                                                                                             | claratio                                                                                                    | on                                                                                                    | 1/                                                                                                    |
| 5      | De<br>5.1                                                                                      | claratio<br>Infori                                                                                          | nations sur les étapes d'une déclaration                                                                                                    | 17                                                                                                    |
| 5      | De<br>5.1<br>5.2                                                                               | claratio<br>Infori<br>Saisir                                                                                | nations sur les étapes d'une déclaration<br>un registre du logeur                                                                                                    | 17<br>17<br>17                                                                                                    |
| 5      | De<br>5.1<br>5.2<br>5.2                                                                        | Infori<br>Saisir<br>.1 Sa                                                                                   | mations sur les étapes d'une déclaration<br>un registre du logeur                                                                                                    | <b>17</b><br><b>17</b><br><b>17</b><br>17                                                                                              |
| 5      | <b>5.1</b><br><b>5.2</b><br>5.2<br>5.2                                                         | Inforn<br>Saisir<br>.1 Sa<br>.2 In                                                                          | mations sur les étapes d'une déclaration                                                                                                    | <b>17</b><br><b>17</b><br>17<br>17<br>24                                                                                               |
| 5      | <b>5.1</b><br><b>5.2</b><br>5.2<br>5.2<br><b>5.3</b>                                           | Inforn<br>Saisir<br>.1 Sa<br>.2 In<br>Modif                                                                 | mations sur les étapes d'une déclaration                                                                                                    | <b>17</b><br><b>17</b><br>17<br>24<br><b>29</b>                                                                                        |
| 5      | 5.1<br>5.2<br>5.2<br>5.3<br>5.4                                                                | Inforn<br>Saisir<br>.1 Sa<br>.2 In<br>Modif                                                                 | mations sur les étapes d'une déclaration                                                                                                    | 17<br>17<br>17<br>24<br>29<br>30                                                                                                    |
| 5      | 5.1<br>5.2<br>5.2<br>5.2<br>5.3<br>5.4<br>5.4                                                  | Inforn<br>Saisir<br>.1 Sa<br>.2 In<br>Modif<br>Valide<br>.1 Va                                              | mations sur les étapes d'une déclaration                                                                                                    | <b>17</b><br><b>17</b><br>17<br>24<br><b>29</b><br><b>30</b><br>30                                                                     |
| 5      | 5.1<br>5.2<br>5.2<br>5.3<br>5.4<br>5.4<br>5.4                                                  | Inforn<br>Saisir<br>.1 Sa<br>.2 In<br>Modif<br>Valide<br>.1 Va                                              | mations sur les étapes d'une déclaration                                                                                                    | <b>17</b><br><b>17</b><br>17<br>24<br><b>29</b><br><b>30</b><br>30<br>30                                                               |
| 5      | 5.1<br>5.2<br>5.2<br>5.3<br>5.4<br>5.4<br>5.4<br>5.4                                           | Inform<br>Saisir<br>.1 Sa<br>.2 In<br>Modif<br>Valida<br>.1 Va<br>.2 Va<br>Consu                            | mations sur les étapes d'une déclaration                                                                                                    | <b>17</b><br><b>17</b><br>17<br>24<br><b>29</b><br><b>30</b><br>30<br>30<br>30<br><b>31</b>                                            |
| 6      | 5.1<br>5.2<br>5.2<br>5.3<br>5.4<br>5.4<br>5.4<br>5.4<br>5.4<br>5.4                             | Inform<br>Saisir<br>.1 Sa<br>.2 In<br>Modif<br>Valida<br>.1 Va<br>.2 Va<br>Consu                            | mations sur les étapes d'une déclaration                                                                                                    | <b>17</b><br><b>17</b><br>17<br>24<br><b>29</b><br><b>30</b><br><b>30</b><br><b>30</b><br><b>31</b><br><b>33</b>                       |
| 6      | 5.1<br>5.2<br>5.2<br>5.3<br>5.4<br>5.4<br>5.4<br>5.4<br>5.4<br>5.5<br>Pai<br>6.1               | Inform<br>Saisir<br>.1 Sa<br>.2 In<br>Modif<br>Valida<br>.1 Va<br>.2 Va<br>Consu<br>ement<br>Paiem          | mations sur les étapes d'une déclaration                                                                                                    | 17<br>17<br>17<br>24<br>29<br>30<br>30<br>30<br>30<br>30<br>31<br>33<br>33                                                             |
| 6      | 5.1<br>5.2<br>5.2<br>5.3<br>5.4<br>5.4<br>5.4<br>5.4<br>5.4<br>5.5<br>Pai<br>6.1<br>6.2        | Inform<br>Saisir<br>.1 Sa<br>.2 In<br>Modif<br>Valide<br>.1 Va<br>.2 Va<br>Consu<br>ement<br>Paiem          | mations sur les étapes d'une déclaration   un registre du logeur   aisie manuelle   nporter d'un fichier CSV   ier un registre   alider mois par mois   alider en masse   ulter une déclaration   anigne   anigne   anigne                                                                                                    | 17<br>17<br>24<br>29<br>30<br>30<br>30<br>30<br>31<br>33<br>33<br>33<br>33                                                             |
| 6      | 5.1<br>5.2<br>5.2<br>5.3<br>5.4<br>5.4<br>5.4<br>5.4<br>5.4<br>5.5<br>Pai<br>6.1<br>6.2<br>6.3 | Inform<br>Saisir<br>.1 Sa<br>.2 In<br>Modif<br>Valida<br>.1 Va<br>.2 Va<br>Consu<br>ement<br>Paiem<br>Paiem | mations sur les étapes d'une déclaration       Imations sur les étapes d'une déclaration         un registre du logeur       Imations         aisie manuelle       Imations         aisie manuelle       Imations         aporter d'un fichier CSV       Imations         ier un registre       Imations         alider mois par mois       Imations         alider en masse       Imations         aliter une déclaration       Imations         en ligne       Imations         anent sur facture       Imations         anent par période complète de déclaration       Imations | 17<br>17<br>24<br>29<br>30<br>30<br>30<br>30<br>30<br>31<br>33<br>33<br>33<br>33<br>33<br>33<br>34                                     |
| 6<br>7 | 5.1<br>5.2<br>5.2<br>5.3<br>5.4<br>5.4<br>5.4<br>5.4<br>5.4<br>5.4<br>5.4<br>5.4<br>5.4<br>5.4 | Inform<br>Saisir<br>.1 Sa<br>.2 In<br>Modif<br>Valida<br>.1 Va<br>.2 Va<br>Consu<br>ement<br>Paiem<br>Paiem | mations sur les étapes d'une déclaration       1         un registre du logeur       1         aisie manuelle       1         nporter d'un fichier CSV       1         ier un registre       2         er un registre       2         alider mois par mois       2         alider en masse       2         ulter une déclaration       2         en ligne       2         ment sur facture       2         ment par période complète de déclaration       2         ts       2                                                                                                    | 17<br>17<br>24<br>29<br>30<br>30<br>30<br>30<br>30<br>30<br>31<br>33<br>33<br>33<br>33<br>33<br>33<br>33<br>33<br>33<br>33<br>33<br>33 |

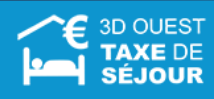

| 7  | <b>7.2</b> | Imprimer vos reçus et factures                                        | 37 |
|----|------------|-----------------------------------------------------------------------|----|
| 7  | <b>7.3</b> | Documents                                                             | 38 |
| 8  | F.A        | Q                                                                     | 39 |
| 9  | Со         | ntact                                                                 | 40 |
| 10 | N٥         | d'identification (si changement d'usage délibéré par la collectivité) | 41 |

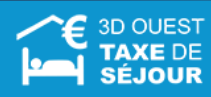

# **1** Initialisation du mot de passe et connexion à la plateforme

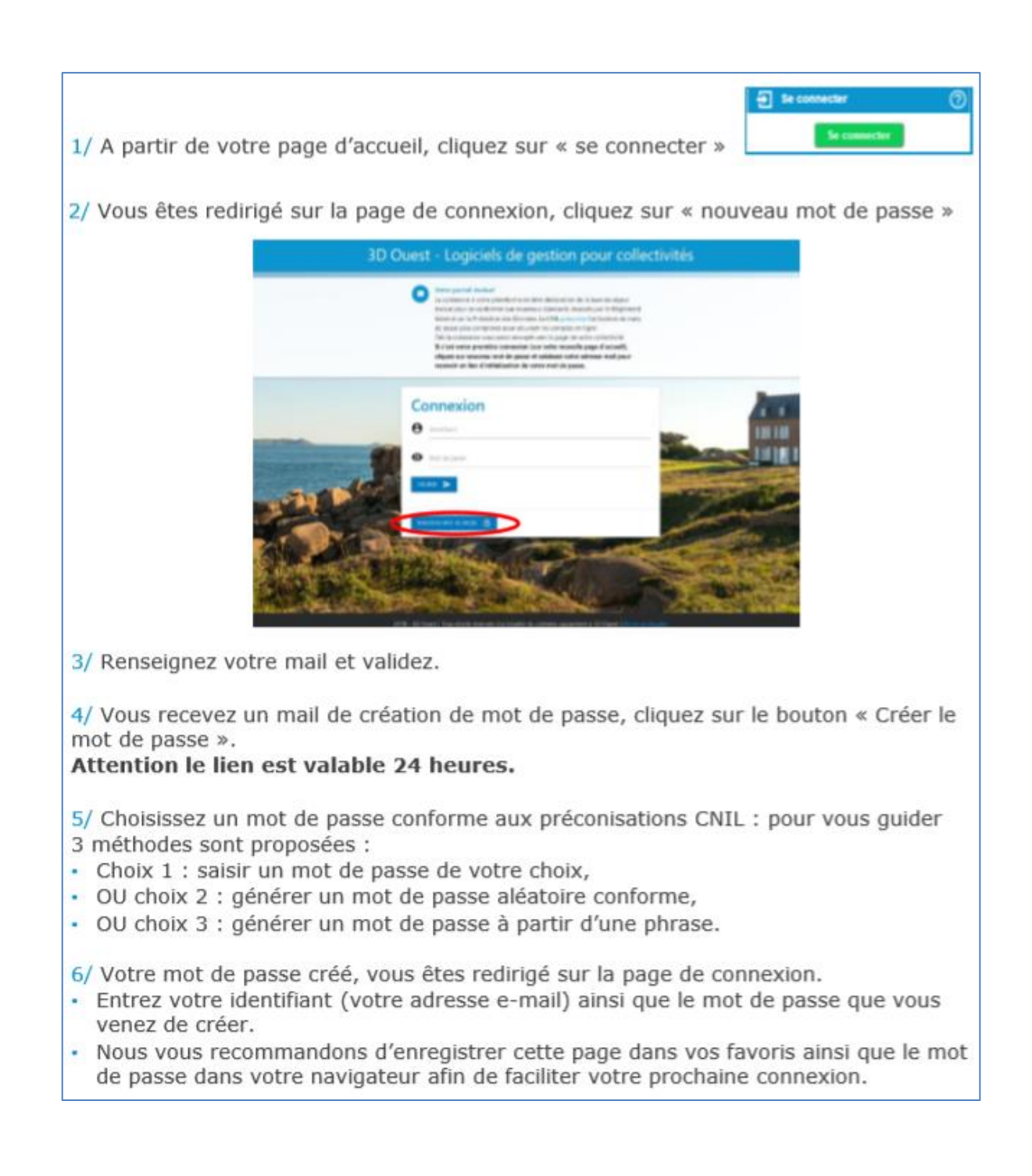

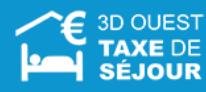

# 2 Accueil

La page d'accueil du portail de télédéclaration de la taxe de séjour est une page informative, sur laquelle apparaît un message d'accueil, des news et des sondages. Cette page est régulièrement mise à jour, ce qui l'amène à évoluer tout au long de l'année. Elle peut aussi être animée en plusieurs langues si nécessaire (en fonction des paramétrages établis par la collectivité).

| la Mairie de Cœur de 3D O                                                                                                    | ue                                      | st                                                                                                    |                                                                                                    | ۲                                                     | O | ሳ |
|----------------------------------------------------------------------------------------------------|-----------------------------------------|----------------------------------------------------------------------------------------------------|----------------------------------------------------------------------------------------------------|-------------------------------------------------------|---|---|
|                                                                                                    |                                         | ? 🞽                                                                                                    |                                                                                                    |                                                       |   |   |
| <ul> <li>Bienvenue sur le site de télé-déclaration de votre taxe de séjour !</li> <li>Cette page est animée par votre référent taxe de séjour, vous y trouverez des informations spécifiques au tourisme, des news, des sondages etc.</li> <li>Depuis ce site, vous pouvez :</li> <li>Consulter / modifier vos informations personnelles et celles concernant vos hébergements</li> <li>Mettre à jour les périodes de fermeture de vos établissements</li> <li>Mettre à jour les périodes de fermeture de vos établissements</li> <li>Mettre à jour les périodes de fermeture de vos établissements</li> <li>Mettre à jour les périodes de fermeture de vos établissements</li> <li>Mettre à jour les périodes de fermeture de vos établissements</li> <li>Mettre à jour les périodes de fermeture de vos établissements</li> <li>Adresser votre déclaration mensuelle et visualiser vos précédentes déclarations</li> <li>Editer / imprimer des états récapitulatifs sur les périodes de votre choix.</li> <li>Editer un requ de séjour pour vos hôtes</li> <li>Consulter les foire Aux Questions</li> <li>Consulter les foire Aux Questions</li> <li>Gérer votre mot de passe</li> <li>Consulter les documents à votre disposition</li> <li>Gérer votre mot de passe</li> <li>Contacter votre référent taxe de séjour</li> <li>Grâce à cette plate-forme, le reversement de la taxe de séjour peut se faire :</li> <li>Par carte bancaire dès vos déclarations de la période validées</li> <li>Par virement</li> <li>Régie de recettes taxe de séjour - Communauté de Communes 3D Ouest</li> <li>RBAN: rR76 1558 0504 1861 37144 05</li> <li>BAN: rR76 1558 054 1861 37144 05</li> <li>BAN: rR76 1558 054 1861 37144 05</li> <li>BIAN: rR76 1558 054 1861 37144 05</li> <li>BIAN: rR76 1558 054 1861 3714 05</li> <li>BIAN: rR76 1558 054 1861 3714 05</li> <li>BIAN: rR76 1558 054 1861 3714 05</li> <li>BIAN: rR76 1558 054 1861 3714 05</li> <li>Par prélèvement automatique</li> <li>Par prélèvement automatique</li> <li>Par chèque libellé à l'ordre du Trésor Public</li> <li>En espèces</li> </ul> | F<br>Pé                                 | En attente<br>Nouveauto<br>riodes de décla<br>Période de<br>perception<br>1er trimestre<br>2nd trimestre<br>3ème trimestre<br>4ème trimestre | és et sondages<br>aration / reversement<br>Date limite de validation des<br>déclarations<br>15/04<br>15/07<br>15/10<br>15/01 | Date limite de<br>palement<br>30/04<br>31/07<br>31/10 |   |   |
| Vous disposez d'un droit d'arcés, de modification, de rectification et de suppression des donnée<br>Pour exercer or droit, contactez nous par email à l<br>3D Ouest - 5, nur de Broglie - Technopole Anticipa - 22300 Li                                                                                                    | s qui vous o<br>adresse nor<br>ANNION - | concernent (art. 34 de la loi Inform<br>reply-taxe-test@3douest.com ou p<br>Tel : 02 56 66 20 00 - Email : conta                             | antique et Libertés du G Janvier 1978) - Mentions légales -<br>ar courrier :<br>ct@3douest.com.?≃fr                          |                                                       |   |   |

Le **message d'accueil** vous rappelle brièvement ce qu'il vous est possible de faire par l'intermédiaire du portail de télédéclaration.

Vous pourrez y voir également apparaitre les périodes de déclaration et de reversement de la taxe de séjour sur votre territoire ainsi que les différentes modalités de reversement, des sondages, des informations en lien avec le tourisme...

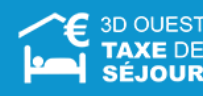

#### 3 Mon compte

(i) Si la modification de compte n'est pas accessible, contactez votre référent taxe de séjour.

#### 3.1 Faire une demande de modification

Vous pouvez effectuer une demande de modification des éléments de votre compte sur vos informations personnelles ou vos hébergements à votre collectivité, ainsi que créer un nouvel hébergement.

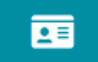

1. Dans la barre des menus, cliquez sur l'icône MON COMPTE

| Le réca             | apitulatif                                                 | de    | vos | informations | personnelles | s'affiche. |
|---------------------|------------------------------------------------------------|-------|-----|--------------|--------------|------------|
| 🖻 Informatio        | ns personnel                                               | les   |     |              |              |            |
| Modifie<br>mon comp | r<br>bte                                                   |       |     |              |              |            |
| Raison sociale :    | TEST                                                       |       |     |              |              |            |
| Nom :               | Monsieur 3D C                                              | Duest |     |              |              |            |
| Adresse :           | Rue broglie<br>Rue de broglie<br>BP 22300<br>22300 Lannion |       |     |              |              |            |
| E-mail :            |                                                            |       |     |              |              |            |
| Téléphone :         | 0202020203                                                 |       |     |              |              |            |
| Portable :          | 0606060606                                                 |       |     |              |              |            |
| Fax :               |                                                            |       |     |              |              |            |

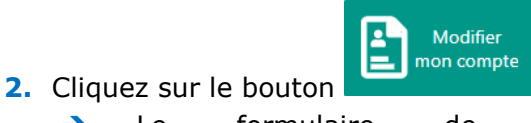

| → | Le | formulaire | de | demande | de | modification | s'affiche. |
|---|----|------------|----|---------|----|--------------|------------|
|   |    |            |    |         |    |              |            |

| Identité                                                                                                    | 🤳 Contact                                                                                      |  |
|----------------------------------------------------------------------------------------------------|------------------------------------------------------------------------------------------------|--|
| -mail :<br>ivilité : Monsieur<br>iom : 3D Ouest<br>rénom :<br>dresse : rue broglie<br>se de broglie<br>.P. / Ville : 22300 lannion | Raison sociale : TEST<br>N° SIRET :<br>Téléphone : 020202020<br>Portable : 0606060606<br>Fax : |  |
|                                                                                                    |                                                                                                |  |

- 3. Pour une modification vous concernant ou concernant l'un de vos hébergements existants, cliquez sur le bouton DEMANDE DE MODIFICATION ✓.
  - → La page de modification s'affiche

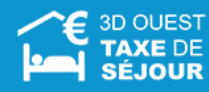

| A VOUS                                                                                 |                   | 🕎 VOS HÉBERGEMENTS | •                           | NOUVEL HÉBERGEMENT |
|----------------------------------------------------------------------------------------|-------------------|--------------------|-----------------------------|--------------------|
| Identité                                                                               |                   | 🤳 Contac           | t                           |                    |
| ilité                                                                                  |                   |                    |                             | Raison sociale     |
| onsieur                                                                                | •                 | N° SIRET / SI      | REN                         | TEST               |
| amp obligatoire                                                                        |                   |                    |                             |                    |
| m                                                                                      |                   |                    | Téléphone                   |                    |
| ) Ouest                                                                                | Prénom            | <b>II</b> •        | +33202020203                |                    |
|                                                                                        | Champ obligatoire |                    | Téléphone ou portable oblig | atoire             |
|                                                                                        |                   |                    | Portable                    |                    |
| E-mail                                                                                 |                   |                    | +33606060606                |                    |
| Champ obligatoire                                                                      |                   |                    | Téléphone ou portable oblig | atoire             |
| resse :<br>e broglie<br>e de broglie<br>; / Ville :<br>300 Jannion<br>MODIFIER ADRESSE |                   |                    | Fax                         |                    |
| ignements complémentaires                                                              |                   |                    |                             |                    |
|                                                                                        |                   |                    |                             |                    |

En cas de demande de nouvel hébergement, remplissez les champs dans l'onglet correspondant et cliquez sur le bouton VALIDER LA DEMANDE >. Une fenêtre de confirmation de votre demande s'affiche, vous précisant que la demande vous est également adressée par email.

Dans le cas des meublés et chambres d'hôtes, vous avez la possibilité d'imprimer (via le menu Impression) un formulaire CERFA prérempli et actualisé avec vos nouvelles informations, que vous pourrez envoyer à votre collectivité :

CERFA DE DÉCLARATION EN MAIRIE (MEUBLÉS ET CHAMBRES D'HÔTES)

- 4. Modifiez l'information désirée, puis cliquez sur le bouton
   → Une fenêtre de demande de confirmation s'affiche.
- 5. Certifiez l'exactitude des éléments saisis puis cliquez sur le bouton Valider pour confirmer votre demande.
- *Vos données ne seront actualisées qu'après validation de votre demande par la collectivité.*

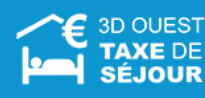

(i)

# 3.2 Annuler une demande de modification

Vous pourrez annuler une demande de modification tant qu'elle n'a pas été traitée par votre collectivité, en cliquant sur le bouton ANNULER LA DEMANDE 8.

| 🚢 VOUS                                                                                                    | THE VOS HÉBERGEMENTS                                                                                                    | NOUVEL HÉBERGEMENT |
|----------------------------------------------------------------------------------------------------|----------------------------------------------------------------------------------------------------|--------------------|
| Identité                                                                                                    | 🤳 Contact                                                                                                    |                    |
| mail :<br>vilité : Monsieur<br>om : 3D Ouest<br>rénom :<br>dresse : rue broglie<br>le de broglie<br>P. / Ville : 22300 lannion | Raison sociale : TEST           N° SIRET :           Téléphone : 02020203           Portable : 0606060606           Fax : |                    |
| Une demande de modification est déjà en cours :<br>nail :<br>:olas.couvelard@3douest.com<br>éphone :<br>13202020203<br>rable : |                                                                                                    |                    |
| 3505050505                                                                                                    |                                                                                                    |                    |
| 33606060606<br>inom :<br>st                                                                                                    |                                                                                                    |                    |
| 33606060606<br>śnom :<br>st<br>ys :<br>JANCE                                                                                   |                                                                                                    |                    |
| 33606060606<br>inom :<br>st<br>/s:<br>IANCE<br>resse :<br>e broglie                                                            |                                                                                                    |                    |

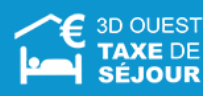

# 4 Hébergement

#### 4.1 Informations d'un hébergement

4.1.1 Faire une demande de modification

Vous pouvez effectuer une demande de modification des éléments de votre compte sur vos hébergements à votre collectivité, ainsi que créer un nouvel hébergement.

ų.

- 1. Dans la barre des menus, cliquez sur l'icône HÉBERGEMENT.
  - → La liste de vos hébergements et de vos périodes de fermetures s'affiche.

| 🛍 Mes           | Héber                | gement         | 5                               |                                 |                                                           | 🖾 Mes périodes d                                        | e fermetu         | re                  |
|-----------------|----------------------|----------------|---------------------------------|---------------------------------|-----------------------------------------------------------|---------------------------------------------------------|-------------------|---------------------|
|                 | Madifiantia          |                |                                 |                                 |                                                           | + NOUVELLE PÉRIODE DE FE                                | RMETURE           |                     |
| ĺ₽,             | Création             | 'n             |                                 |                                 |                                                           | Raison Sociale/Appellation                              | Date de fermeture | Date de réouverture |
| EN C            | AS D'IMPORT          | CSV MULTI-HÉBE | RGEMENTS. PARAMÉTREZ ICI VOS RÉ | FÉRENCES INTERNES               |                                                           | 🖉 testest                                               | 11/01/2018        | 19/01/2018          |
| #<br>Numéro d'e | ID<br>enregistrement | Réf. interne   | Raison Sociale/Appellation      | Adresse                         | Catégorie                                                 | 🕑 test 1                                                | 28/11/2017        | 29/11/2017          |
|                 |                      |                |                                 |                                 |                                                           | Stest 2                                                 | 01/11/2017        | 03/11/2017          |
| 1.              | 311                  | 1122           | camping                         | rue de la rue<br>22300 LANNION  | Camping 2*                                                | 📀 test 1                                                | 28/10/2017        | 29/10/2017          |
| 2.              | 365                  | 1122           | camping                         | rue de la rue<br>22300 LANNION  | Hôtel 3*                                                  | meublé avec des meubles<br>test 1<br>test 2             | 11/10/2017        | 18/10/2017          |
| З.              | 391                  | 1122           | camping                         | rue de la rue<br>22300 LANNION  | Camping 2*                                                | test 3                                                  | 01/01/2016        | 03/01/2016          |
| 4.              | 315                  | 2233           | meublé avec des meubles         | rue de la rue<br>22300 LANNION  | Meublés de Tourisme 1*<br>(2) 2211300000883<br>HISTORIQUE | camping<br>camping<br>meublé avec des meubles<br>test 1 |                   |                     |
| 5.              | 339                  | 8899           | Meublé Tourisme                 | Rue de Broglie<br>22300 LANNION | Meublés de Tourisme 1*                                    | test 2<br>test 3<br>testest                             |                   |                     |
| 6.              | 303                  | 3344           | test 1                          | rue rue<br>22300 LANNION        | Chambres d'hôtes<br>Chambres d'hôtes                      |                                                         |                   |                     |
| 7.              | 305                  | 4455           | test 2                          | rue rue rue<br>22300 LANNION    | Hôtel Palace                                              |                                                         |                   |                     |
| 8.              | 307                  | 5566           | test 3                          | rue rue rue<br>22300 LANNION    | Hôtel 4*                                                  |                                                         |                   |                     |
| 9.              | 309                  | 6677           | testest                         | rue de la rue<br>22300 LANNION  | Meublés de Tourisme 2*                                    |                                                         |                   |                     |
|                 |                      |                |                                 |                                 |                                                           |                                                         |                   |                     |

- 2. Dans la partie *Mes Hébergements*, cliquez sur l'intitulé de l'hébergement que vous souhaitez modifier.
  - → La fiche d'information de l'hébergement s'affiche.

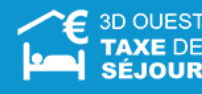

| nformations Hébergement CRETOUR |                                    |  |  |  |
|---------------------------------|------------------------------------|--|--|--|
| Modification                    |                                    |  |  |  |
| Création                        |                                    |  |  |  |
| Code hébergement logeur<br>:    | 8899                               |  |  |  |
| Nom commercial :                | Meublé Tourisme                    |  |  |  |
| Adresse :                       | Rue de Broglie<br>22300 LANNION    |  |  |  |
| Classement actuel :             | Meublés de Tourisme 1*             |  |  |  |
| Capacité :                      | 5 lits touristiques (= nb de pers) |  |  |  |
| (*)Nombre d'unités :            | 1                                  |  |  |  |
| Label(s) :                      | Aucun                              |  |  |  |
| Type de bien :                  | Maison                             |  |  |  |
| C2 :                            |                                    |  |  |  |
| Numéro d'enregistrement<br>:    |                                    |  |  |  |
| Téléphone :                     |                                    |  |  |  |
| Portable :                      |                                    |  |  |  |
| Fax :                           |                                    |  |  |  |
| E-mail hébergement :            |                                    |  |  |  |
| Site web :                      |                                    |  |  |  |
| Latitude :                      | 48.758465                          |  |  |  |
|                                 | 3 465830                           |  |  |  |

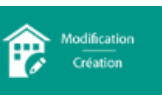

- 3. Cliquez sur le bouton
  - → Le formulaire de demande de modification s'affiche.

| om de i nebergement:<br>Neublé Tourisme                                                  | Type de bien :<br>Maison                                                                |
|------------------------------------------------------------------------------------------|-----------------------------------------------------------------------------------------|
| .P. / Ville :<br>ANNION (22300)                                                          | Capacité :<br>5 lifs touristiques (= nb de pers)                                        |
| dresse :<br>ue de Broglie                                                                | Nombre d'unités : 1<br>1                                                                |
|                                                                                          |                                                                                         |
|                                                                                          |                                                                                         |
| Chambras d'hâtas                                                                         |                                                                                         |
| r champles a notes                                                                       |                                                                                         |
| in de Thebergement:                                                                      | Type de bien :<br>Chambres d'hôtes                                                      |
| or de Thebergement:<br>st 1<br>P. / Ville :<br>ANNION (22300)                            | Type de bien :<br>Chambres d'hôtes<br>Capacité :<br>16 lits touristiques (= nb de pers) |
| P. Chambres of hotes<br>ion de l'hebergement:<br>est 1<br>P. / Ville :<br>ANNION (22300) | Type de bien :<br>Chambres d'hôtes<br>Capaché :<br>16 ilits touristiques (= nb de pers) |

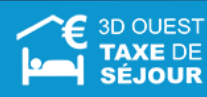

- 4. Cliquez sur le bouton
  - → La page s'affiche à nouveau, mais avec des champs éditables.

| on O Appartement |
|------------------|
|                  |
| Oui 🗨 Non        |
| assement         |
| apacité          |
| les d'ouverture  |
|                  |
|                  |
|                  |
|                  |
|                  |
|                  |
|                  |
|                  |
|                  |

- 5. Modifiez l'information désirée, puis cliquez sur le bouton
   VALIDER LA DEMANDE
   Une fenêtre de demande de confirmation s'affiche.
- 6. Certifiez l'exactitude des éléments saisis puis cliquez sur le bouton Valider pour confirmer votre demande.

#### 4.1.2 Annuler une demande de modification

Vous pourrez annuler une demande de modification tant qu'elle n'a pas été traitée par votre collectivité, en cliquant sur le bouton

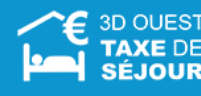

| A Meublés de Tourisme 1*                                                                  |                                    |
|-------------------------------------------------------------------------------------------|------------------------------------|
| Nom de l'hebergement:                                                                     | Type de bien :                     |
| Meublé Tourisme                                                                           | Maison                             |
| C.P. / Ville :                                                                            | Capacité :                         |
| LANNION (22300)                                                                           | 5 lits touristiques (= nb de pers) |
| Adresse :                                                                                 | Nombre d'unités : 🕕                |
| Rue de Broglie                                                                            | 1                                  |
| Une demande de modification est déjà en cours :<br>Qualité du déclarant :<br>propriétaire |                                    |
|                                                                                           |                                    |

#### 4.1.3 Statistiques sur un hébergement

Vous avez également la possibilité de consulter des **statistiques** montrant la fréquentation mensuelle de vos hébergements, ainsi que le taux de remplissage de votre établissement.

Ces graphiques sont situés sur la page Informations hébergement (accessible en cliquant sur l'intitulé d'un hébergement).

Ils montrent l'évolution de la fréquentation et du taux de remplissage, ainsi qu'une comparaison entre l'année en cours et l'année précédente.

| 7/2018         | 3                             |           |      |  |
|----------------|-------------------------------|-----------|------|--|
| C              | OMPARAISON                    | EVOLUTION |      |  |
| 0,0 <b>F</b>   | équentation mensuelle (nuité  | es)       | 2018 |  |
| 7,5 —          | ٨                             | ٨         | 2017 |  |
| 5.0            | $\land$                       | $\land$   |      |  |
| 5,0            |                               |           |      |  |
|                |                               |           |      |  |
|                |                               |           |      |  |
| C              | OMPARAISON                    | EVOLUTION |      |  |
| 100 <b>T</b> a | aux de remplissage mensuel (9 | 6)        | 2018 |  |
| 75 —           |                               |           | 2017 |  |
| 50             |                               |           |      |  |
| 25             |                               |           |      |  |
|                |                               |           |      |  |

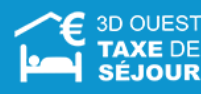

#### 4.2 Les périodes de fermeture

#### 4.2.1 Créer une période de fermeture

Vous avez la possibilité de créer une période de fermeture associée à l'un de vos hébergements ou un ensemble d'hébergements (en cas de multi gestion).

**i** 

*La gestion des périodes de fermeture n'est accessible que si votre collectivité en a fait la demande. Vous pouvez néanmoins contacter votre référent taxe de séjour pour l'en informer (par téléphone, mail ou grâce au menu contact (Cf. p.40 9- Contact)* 

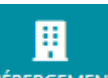

- 1. Dans la barre des menus, cliquez sur l'icône HÉBERGEMENT
  - → La liste de vos hébergements et de vos périodes de fermeture s'affiche.

|          | •     |     |     |    |     |    | c .  |       |   |              |
|----------|-------|-----|-----|----|-----|----|------|-------|---|--------------|
|          | - N / |     | nor |    | DC  | do | torr | n o 1 |   | $\mathbf{a}$ |
| <u> </u> |       | 163 | DEL | υu | 123 | ue |      | I E   | u | с.           |
|          |       |     |     |    |     |    |      |       |   |              |

| NOUVELLE PÉRIODE DE FERMETURE |                   |                     |
|-------------------------------|-------------------|---------------------|
| Raison Sociale/Appellation    | Date de fermeture | Date de réouverture |
| 📀 testest                     | 11/01/2018        | 19/01/2018          |
| 📀 test 2                      | 01/11/2017        | 03/11/2017          |
| 🕑 test 1                      | 28/10/2017        | 29/10/2017          |
|                               |                   |                     |

- 2. Dans la partie Mes Périodes de fermeture, cliquez sur le bouton
   NOUVELLE PÉRIODE DE FERMETURE
  - → La fiche de création d'une période de fermeture s'affiche.

| En cas de prolongement de période de fermetu      | re :                      |  |
|---------------------------------------------------|---------------------------|--|
| Modifiez la période existante plutôt que d'en cré | er une nouvelle.          |  |
| ébergement :                                      |                           |  |
|                                                   |                           |  |
|                                                   |                           |  |
| ate de fermeture :                                | (*) Date de réouverture : |  |
| hamp obligatoire                                  | Champ obligatoire         |  |
|                                                   |                           |  |
| Notif :                                           |                           |  |
| hamp obligatoire                                  |                           |  |
|                                                   |                           |  |
|                                                   | ENREGISTRER >             |  |

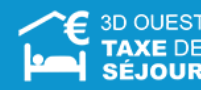

- 3. Indiquez les informations de la période de fermeture dans les champs prévus à cet effet :
  - *Hébergement :* permet de définir à quel hébergement est liée la période de fermeture,
  - Date de fermeture : permet d'indiquer le début de la période de fermeture,
  - Date de réouverture : permet d'indiquer le jour de la réouverture (date à laquelle vous recommencerez à télé-déclarer)
  - *Motif :* permet d'indiquer le motif de la période de fermeture.

*En cas de prolongement de période de fermeture : modifiez la période existante plutôt que d'en créer une nouvelle.* 

- 4. Cliquez sur le bouton ENREGISTRER > pour sauvegarder la nouvelle période de fermeture.
  - → Un message vous confirmant la modification s'affiche.

#### 4.2.2 Modifier une période de fermeture

(i)

Vous avez la possibilité de modifier les informations liées à une période de fermeture existante.

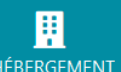

- 1. Dans la barre des menus, cliquez sur l'icône HÉBERGEMENT
  - → La liste de vos hébergements et de vos périodes de fermeture s'affiche.
- 2. Dans la partie *Mes Périodes de fermeture*, cliquez sur l'intitulé de la période de fermeture à modifier.
  - → La page de modification de la période de fermeture s'affiche.

|                                                                                                    | ← RET                     | TOUR |  |  |  |  |
|----------------------------------------------------------------------------------------------------|---------------------------|------|--|--|--|--|
| En cas de prolongement de période de fermeture :<br>Modifiez la période existante plutôt que d'en créer une nouvelle. |                           |      |  |  |  |  |
| Hébergement :                                                                                                    |                           |      |  |  |  |  |
| Testest                                                                                                    |                           |      |  |  |  |  |
| Date de fermeture :                                                                                                   | (*) Date de réouverture : |      |  |  |  |  |
| 11/01/2018                                                                                                    | 19/01/2018                |      |  |  |  |  |
| Champ obligatoire                                                                                                    | Champ obligatoire         |      |  |  |  |  |
| Motif :                                                                                                    |                           |      |  |  |  |  |
| travaux                                                                                                    |                           |      |  |  |  |  |
| Champ obligatoire                                                                                                    |                           |      |  |  |  |  |
| (*) date à laquelle vous recommencez à déclarer                                                                       |                           |      |  |  |  |  |

- 3. Modifiez les informations souhaitées.
- 4. Cliquez sur le bouton MODIFIER > pour enregistrer les modifications effectuées.
   > Un message vous confirmant la modification s'affiche.

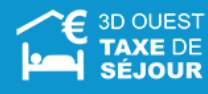

#### 4.2.3 Supprimer une période de fermeture

Vous avez la possibilité de supprimer les informations liées à une période de fermeture existante.

(i) La gestion des périodes de fermeture n'est accessible que si votre collectivité en a fait la demande.

- Dans la barre des menus, cliquez sur l'icône HÉBERGEMENT.
   La liste de vos hébergements et de vos périodes de fermeture s'affiche.
- 2. Dans la partie *Mes Périodes de fermeture*, cliquez sur l'intitulé de la période de fermeture à supprimer.

ų.

→ La page de modification de la période de fermeture s'affiche.

|                                                                                                    | € RETOOR                  |  |  |  |  |  |  |
|----------------------------------------------------------------------------------------------------|---------------------------|--|--|--|--|--|--|
| En cas de prolongement de période de fermeture :<br>Modifiez la période existante plutôt que d'en créer une nouvelle. |                           |  |  |  |  |  |  |
| Hébergement :                                                                                                    |                           |  |  |  |  |  |  |
| Testest                                                                                                    |                           |  |  |  |  |  |  |
| Date de fermeture :                                                                                                   | (*) Date de réouverture : |  |  |  |  |  |  |
| 11/01/2018                                                                                                    | 19/01/2018                |  |  |  |  |  |  |
| Champ obligatoire                                                                                                    | Champ obligatoire         |  |  |  |  |  |  |
| Motif :                                                                                                    |                           |  |  |  |  |  |  |
| travaux                                                                                                    |                           |  |  |  |  |  |  |
| Champ obligatoire                                                                                                    |                           |  |  |  |  |  |  |
|                                                                                                    |                           |  |  |  |  |  |  |
| MODIFIER >                                                                                                    |                           |  |  |  |  |  |  |
| (*) date à laquelle vous                                                                                              | s recommencez à déclarer  |  |  |  |  |  |  |

- 3. Cliquez sur l'icône pour supprimer la période de fermeture.
  → Un message de demande de confirmation s'affiche.
- 4. Cliquez sur le bouton Valider pour confirmer la suppression de la période de fermeture.
  - → Un message vous confirmant la suppression s'affiche.

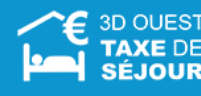

# **5** Déclaration

#### 5.1 Informations sur les étapes d'une déclaration

La déclaration de la taxe de séjour se fait en deux étapes : la saisie du registre et la validation de ce dernier.

#### 1. Saisie du registre du logeur

- Le registre du logeur vous permet de saisir les informations de fréquentation de votre hébergement, et ce, au fur et à mesure.
- Vous avez la possibilité de modifier et de sauvegarder à volonté les registres liés à vos hébergements tant que ceux-ci ne sont pas validés.
  - La saisie du registre du logeur lié à votre hébergement se fait à votre rythme et au plus tard aux dates définies par votre collectivité.
  - Les jours de fermeture que vous avez spécifiés sont pris en compte dans votre registre du logeur, entraînant leur verrouillage dans la saisie des données.
  - En cas de fermeture durant un mois complet, vous ne serez pas relancé pour non déclaration.

#### 2. Validation du registre du logeur

Cette action procède à la transmission auprès de votre collectivité des informations saisies dans les registres.

Attention : Si la période pour déclarer ou valider votre registre du logeur est échue, contactez votre référent taxe de séjour.

#### 5.2 Saisir un registre du logeur

#### 5.2.1 Saisie manuelle

Vous avez la possibilité de saisir manuellement les données de fréquentation de chacun de vos hébergements.

Votre collectivité détermine le format de votre grille de déclaration : **au séjour**, **journalière** ou **mensuelle**.

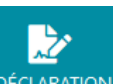

Dans la barre des menus, cliquez sur l'icône DÉCLARATION.
 → Les boutons de saisie et la liste des dix dernières déclarations s'affichent.

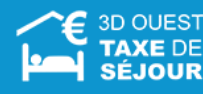

| 🖪 Liste de        | s 10 dernières déclar                    | ations        |         |                               |             |
|-------------------|------------------------------------------|---------------|---------|-------------------------------|-------------|
|                   |                                          |               |         | VALIDER LES DÉCLARATIONS SÉLE | CTIONNÉES 🔸 |
| Mois              | Hébergement                              | Nb<br>nuitées | Montant | Action                        | Statut      |
| 08/2018           | Camping<br>22300 LANNION                 | 2             | 1.60 €  | VOIR                          | Validé      |
| 06/2018           | Meublé avec des meubles<br>22300 LANNION | 2             | 1.66€   | SAISIR VALIDER                |             |
| 05/2018           | Test 2<br>22300 LANNION                  | 18            | 79.20 € | SAISIR VALIDER                |             |
| 04/2018           | Meublé avec des meubles<br>22300 LANNION | 2             | 1.66 €  | VOIR                          | Validé      |
| 03/2018           | Meublé avec des meubles<br>22300 LANNION | 2             | 1.66 €  | VOIR                          | Validé      |
| 02/2018           | Camping<br>22300 LANNION                 | 2             | 0.44 €  | VOIR                          | Validé      |
| 02/2018           | Meublé avec des meubles<br>22300 LANNION | 1             | 0.83 €  | VOIR                          | Validé      |
| 01/2018           | Meublé avec des meubles<br>22300 LANNION | 4             | 3.26€   |                               |             |
| 01/2018           | Test 1<br>22300 LANNION                  | 2             | 1.98€   | VOIR                          | Validé      |
| 12/2017           | Meublé avec des meubles<br>22300 LANNION | 2             | 1.66 €  | VOIR                          | Validé      |
| + Afficher toutes | les déclarations                         |               |         |                               |             |
|                   |                                          |               |         |                               |             |

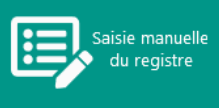

pour saisir les données de fréquentation.

➔ La page de création d'un nouveau registre s'affiche.

- **3.** Sélectionnez l'hébergement (si plusieurs en gestion) et le mois concerné par le registre.
- **4.** Cliquez sur le bouton pour débuter la saisie des informations du registre du logeur.
  - ➔ Un tableau éditable s'affiche.
- 5. Complétez le registre :

**2.** Cliquez sur le bouton

- <u>Déclaration au séjour</u>: saisissez les dates d'arrivée et de départ des touristes, le nombre d'unités louées et le nombre de personnes à taux plein / exonérées, ainsi qu'éventuellement leur provenance.
- <u>Déclaration journalière</u> : saisissez pour chaque jour du mois (une ligne par jour) le nombre d'unités louées et le nombre de personnes à taux plein / exonérées.
- <u>Déclaration mensuelle</u> : saisissez le nombre total d'unités louées et le nombre total de nuitées sur le mois sélectionné.
- <u>Déclaration par période</u> : saisissez le nombre total d'unités louées et le nombre total de nuitées sur la période indiquée.
- → Les champs montants et la colonne TOTAL sont calculés automatiquement en fonction de vos informations saisies.

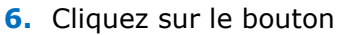

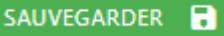

- uton pour enregistrer le registre du logeur.
- ➔ Un message vous confirmant la modification s'affiche.

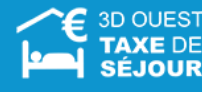

#### Enregistrement au séjour

|                                                                                                    | SAISIE AU                                                                         | SEJOUR                                                                                              | 3D Ouest<br>Toxe de séjour           |  |  |  |  |
|----------------------------------------------------------------------------------------------------|-----------------------------------------------------------------------------------|----------------------------------------------------------------------------------------------------|--------------------------------------|--|--|--|--|
| 1 – Cliquer sur 🔸 🛚                                                                                                    | OUVELLE DÉCLARATION                                                               | ou sur +                                                                                            |                                      |  |  |  |  |
| 2 - Sélectionner les da                                                                                                    | tes d'arrivée et de                                                               | départ du séjour                                                                                    |                                      |  |  |  |  |
|                                                                                                    | Séjour<br>Du<br>01/05/2018<br>Au<br>02/05/2018                                    |                                                                                                    |                                      |  |  |  |  |
| 3 - Compéter le nomb                                                                                                    | re d'unités louées                                                                |                                                                                                    |                                      |  |  |  |  |
| <b>4</b> - Compléter le nomb <b>A</b> - Sélect                                                                                                    | el ou une chambre d'hôte, 1 pour o<br>pre de personnes pr<br>ionner la table de s | n mestic, nombre d'emplecements pour un ce<br>ésentes sur le séjour<br>saisie : Assujettie(s) ou Nu | nging, nombre d'anneaus pour un port |  |  |  |  |
| Nombre de personnes                                                                                                    |                                                                                   | Nombre de personn                                                                                   | es                                   |  |  |  |  |
| Assujettie(s)                                                                                                    |                                                                                   | Assujettie(s)                                                                                       | Ð                                    |  |  |  |  |
| •                                                                                                    |                                                                                   | Nuitées Plateformes                                                                                 |                                      |  |  |  |  |
| AVERTISSEMENTS : toutes les plateformes ne sont pas concernées ; la collectivité vous<br>indiquera les noms de celles qui collectent sur leur territoire<br>B - Indiquer le nombre de personnes |                                                                                   |                                                                                                    |                                      |  |  |  |  |
|                                                                                                    | Assujettie(s)                                                                     |                                                                                                    |                                      |  |  |  |  |
|                                                                                                    | °                                                                                 |                                                                                                    |                                      |  |  |  |  |
| l                                                                                                    |                                                                                   |                                                                                                    |                                      |  |  |  |  |

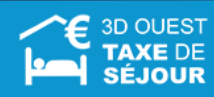

|                                                                                                    | SAISIE AU SEJOUR                                                                                                    | 3D Oues<br>Taxe de séjou  |
|----------------------------------------------------------------------------------------------------|----------------------------------------------------------------------------------------------------|---------------------------|
| 5 – Compléter le nomi                                                                                                    | ore d'exonération sur le séjour (s'il y en a)                                                                                  |                           |
| Exonérations                                                                                                    |                                                                                                    |                           |
| Moins de 18 ans Tra                                                                                                    | välleurs säisonniers Hébergement urgence Loyer                                                                                 | Inférieur Mortant         |
| 0 0                                                                                                    | 0 0                                                                                                    |                           |
|                                                                                                    |                                                                                                    |                           |
| <b>6 -</b> Indiquer la provena                                                                                                    | ance des locataires                                                                                                    |                           |
| France                                                                                                    | Code postal                                                                                                    |                           |
| O Etranger                                                                                                    | 29000                                                                                                    |                           |
| O Inconnue                                                                                                    |                                                                                                    |                           |
| <b>NB :</b> pour poursuivre la sai                                                                                                    | sie des séjours, cliquer sur 🔸 NOUVELLE D                                                                                      | DÉCLARATION OU +          |
| Attention :                                                                                                    |                                                                                                    |                           |
| Assurez-vous d'avoir saisi l'en<br>se terminent le mois suivant.<br>Leur date de fin pourra être m<br>Les séjours saisis à cheval ser | semble de vos séjours sur le mois avant de le va<br>odifiée ultérieurement si besoin.<br>ont visibles sur les 2 mois concernés | lider, y compris ceux qui |
| En fin de saisie et dès le :<br>pour valider votre registre                                                                           | L <sup>er</sup> jour du mois suivant, retournez sur le m<br>mensuel                                                            | menu « Déclaration »      |
| NB : Le libellé et l'ordre des                                                                                                    | s colonnes peuvent être modifiés en fonction                                                                                   | n de la collectivité      |
|                                                                                                    |                                                                                                    |                           |
|                                                                                                    |                                                                                                    |                           |

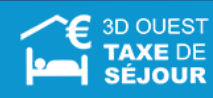

# Enregistrement journalier

|                                    |                                                      | SAISIE JOURNALIERE                                |                                      |                                                |                                    | C                              | 3D Ou<br>Taxe de s     | lest<br>Ajour |
|------------------------------------|------------------------------------------------------|---------------------------------------------------|--------------------------------------|------------------------------------------------|------------------------------------|--------------------------------|------------------------|---------------|
| 🗖 Déclarat                         | ion de la Taxe                                       | de Séjour                                         |                                      |                                                |                                    |                                |                        | + 1000        |
|                                    | Ma 2 mi<br>Manda anna                                | 3 LAIRIOCH<br>Saugas                              | 4 HAN                                |                                                | 5                                  | 2 • • • • •                    | ative de la value      | 6             |
|                                    | 1                                                    | Annalisation                                      | Sarrise Party and                    | Note in Van                                    | Saultan alamas                     | Nilsequent equite              | Loper Millione Mantant |               |
| 01/04/2018                         |                                                      | 1                                                 |                                      |                                                | •                                  |                                |                        | 0.004         |
| 02/04/2018                         |                                                      | 1                                                 |                                      |                                                |                                    |                                |                        | 0.001         |
| 04/04/2018                         |                                                      |                                                   |                                      |                                                |                                    |                                |                        | 0.401         |
| 05/04/2018                         | 0                                                    |                                                   |                                      |                                                |                                    |                                |                        | 6.00 4        |
| 06/04/2018                         | 0                                                    | 0                                                 |                                      |                                                |                                    |                                |                        | - 14          |
| 07/04/2018                         | 0                                                    |                                                   |                                      |                                                |                                    |                                |                        | 14            |
| 5                                  |                                                      | 5                                                 | 2                                    |                                                | 5                                  |                                | 5                      | 2             |
| Network                            |                                                      |                                                   |                                      |                                                |                                    |                                |                        |               |
| 25000001                           |                                                      |                                                   |                                      |                                                |                                    |                                |                        |               |
| 27/04/2018                         |                                                      |                                                   |                                      |                                                |                                    |                                |                        |               |
| 25/54/2018                         |                                                      |                                                   |                                      |                                                |                                    |                                |                        | 1414          |
| 25/04/2018                         |                                                      |                                                   |                                      |                                                |                                    |                                |                        | 6.404         |
| 30-04/2018                         |                                                      |                                                   |                                      |                                                |                                    |                                |                        | 0.404         |
| <u>LEGEND</u><br>1 - Eff<br>2 - Re | D <u>E</u><br>lectuez une si<br>nseignez le n        | aisie par jour du<br>ombre d'unités               | i nombre de p<br>louées : → h<br>→ n | ersonnes prése<br>lôtel ou chamb<br>neublé = 1 | entes dans votr<br>re d'hôtes = no | e établisseme<br>ombre de chan | nt<br>nbres            |               |
| 3 - Re                             | nseignez le n                                        | ombre de perso                                    | ⇒ p<br>nnes assujetti                | ies à la taxe de                               | d'anneaux<br>séjour cette n        | uit là,<br>a part complér      | nentaire est           | à             |
| co<br>Attentior<br>qui colle       | llecter, elle se<br>i : toutes les<br>ctent sur leur | e calculera autor<br>plateformes ne<br>territoire | matiquement)<br>sont pas conc        | ernées ; la coll                               | ectivité vous in                   | diquera les no                 | ms de celles           | 5             |
| <mark>5</mark> - Sa                | isissez le non                                       | nbre de personn                                   | les exonérées                        | par jour (s'il y                               | en a).                             |                                |                        |               |
| 6 - Le                             | montant tota                                         | I se calcule auto                                 | omatiquement                         |                                                |                                    |                                |                        |               |
| <b>7</b> - Cli                     | quez sur 🐝                                           | WEGARDER                                          |                                      |                                                |                                    |                                |                        |               |
| VALU                               | En fi<br>eta « Déc                                   | in de saisie<br>claration » pou                   | et dès le<br>ur valider voi          | 1 <sup>er</sup> jour du<br>tre registre n      | mois suiva<br>ensuel               | nt, retourne                   | z sur l'ic             | ône           |
| NE                                 | : Le libellé                                         | et l'ordre des                                    | colonnes per                         | uvent être ma                                  | difiés en fond                     | ction de la co                 | llectivité             |               |

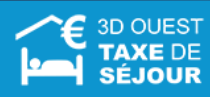

#### Enregistrement mensuel

| SAISIE UNE LIGNE PAR MOIS                                                                                                    | 3D Ouest<br>Taxe de séjour                                                                                                    |  |  |  |  |
|----------------------------------------------------------------------------------------------------|----------------------------------------------------------------------------------------------------|--|--|--|--|
| Déclaration de la Taxe de Séjour                                                                                                    | ♦ 1870,4                                                                                                    |  |  |  |  |
| 1     2     3     1     4     1     5       Montr 20 Quest     Nation and 10     1     0.000     0.000     5       mt 2010     Name of this     Name of this     Name of this     Name of this       -     0     2.00     Name of this     Name of this     Name of this       -     0     2.00     2.00     3     1.2     0                           | Fiche explicative de la saise     for     for |  |  |  |  |
| SALVEGARDER B                                                                                                    |                                                                                                    |  |  |  |  |
| LEGENDE                                                                                                    |                                                                                                    |  |  |  |  |
| <b>1</b> - Mois de déclaration sélectionné.                                                                                                    |                                                                                                    |  |  |  |  |
| <ul> <li>2 - Indiquez le nombre total d'unités louées :         <ul> <li>→ hôtel ou chambre d'hôtes = nombre total de chambres lo</li> <li>→ meublé = nombre de fois où votre meublé a été loué sur</li> <li>→ camping = nombre total d'emplacements loués sur le mo</li> <li>→ port = nombre total d'anneaux loués sur le mois</li> </ul> </li> </ul> | uées sur le mois<br>le mois<br>is                                                                                                    |  |  |  |  |
| 3 - Indiquez le nombre total de nuitées que vous avez eu dans le mo<br>assujetties à la taxe de séjour x nb de nuits.                                                                                                    | ois = nb de personnes                                                                                                    |  |  |  |  |
| <ul> <li>4 - Indiquez le nombre total de nuitées réservées via une plateforme<br/>(si une part complémentaire est à collecter, elle se calculer<br/>Attention : toutes les plateformes ne sont pas concernées ; la collective<br/>noms de celles qui collectent sur leur territoire</li> </ul>                                                         | sur le mois.<br>a automatiquement).<br><i>ité vous indiquera les</i>                                                                                                    |  |  |  |  |
| 5 - Indiquez le nombre total de nuitées exonérées sur le mois (s'il y e                                                                                                    | n a).                                                                                                    |  |  |  |  |
| <b>6</b> – Le montant total se calcule automatiquement.                                                                                                    |                                                                                                    |  |  |  |  |
| 7 - Cliquez sur SAUVEGARDER 🗟 pour enregistrer votre déclaration.                                                                                                    |                                                                                                    |  |  |  |  |
| VALIDER En fin de saisie et dès le 1 <sup>er</sup> jour du mois suivant, re<br>« Déclaration » pour valider votre registre mensuel.                                                                                                    | etournez sur l'icône                                                                                                    |  |  |  |  |
| <i>NB : Le libellé et l'ordre des colonnes peuvent être modifiés et collectivité</i>                                                                                                    | n fonction de la                                                                                                    |  |  |  |  |

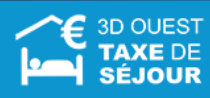

#### Enregistrement par période

|                                                                                                    | SAISIE PAR PERIODE                                                                                                    | 3D Ouest<br>Taxe de séjour                                                                                             |
|----------------------------------------------------------------------------------------------------|----------------------------------------------------------------------------------------------------|----------------------------------------------------------------------------------------------------|
| Déclaration de la Taxe de S                                                                                                    | éjour par période       Sile       Sile | AETOLR      Fiche explicative de la saisie      forgement argence     Loyer Initianer Montant      0     0     45.25 € |
| LEGENDE<br>1 - Période de décl<br>2 - Indiquez le nor<br>→ hôtel ou ch<br>→ meublé = r<br>→ camping =<br>→ port = nor                               | aration pré indiquée (modifiable)<br><b>nbre total d'unités louées sur la période :</b><br>ambre d'hôtes = nombre total de chambres louées s<br>nombre de fois où votre meublé a été loué sur la pér<br>nombre total d'emplacements loués sur la période<br>abre total d'anneaux loués sur la période                                                                                                    | sur la période<br>iode                                                                                                 |
| <ul> <li>3 - Indiquez le non</li> <li>4 - Saisissez le non<br/>part complémentaire<br/>Attention : toutes les<br/>noms de celles qui com</li> </ul> | nbre total des nuitées sur la période = nb pers assuj<br>nbre total de nuitées réservées via une plateforme s<br>est à collecter, elle se calcule automatiquement)<br>s plateformes ne sont pas concernées ; la collectivité<br>pllectent sur leur territoire                                                                                                    | etties x nb nuits<br>ur la période (si une<br>vous indiquera les                                                       |
| 5 - Indiquez le nor                                                                                                    | nbre total de personnes exonérées pour la période (                                                                                                    | s'il y en a)                                                                                                    |
| 6 - Le montant tota                                                                                                    | al se calcule automatiquement.                                                                                                    |                                                                                                    |
| 7- Cliquez sur s                                                                                                    | AUVEGARDER 🔒 pour enregistrer votre déclaration.                                                                                                    |                                                                                                    |
| VALIDER En fin<br>« Déc<br>NB : Le libellé e                                                                                                    | de saisie et dès le 1ª jour du mois suivant, re<br>laration » pour valider votre registre mensuel.<br>et l'ordre des colonnes peuvent être modifiés er<br>collectivité                                                                                                    | tournez sur l'icône<br>n fonction de la                                                                                |

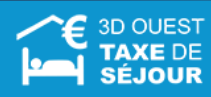

#### 5.2.2 Importer d'un fichier CSV

**(i)** 

Vous avez la possibilité d'importer un fichier .CSV (séparateur point-virgule) provenant de votre logiciel hôtelier et contenant toutes les informations nécessaires à la saisie du registre du logeur.

*L'import d'un fichier .CSV doit suivre un format spécifique requis par le logiciel. Le format du fichier est disponible en ligne.* 

*Si vous gérez vos logements avec un tableur, il vous est également possible de transformer vos données au format cible afin d'éviter toute ressaisie.* 

#### 5.2.2.1 Créez votre fichier .CSV

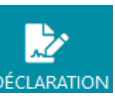

Dans la barre des menus, cliquez sur l'icône DÉCLARATION.
 → Les boutons de saisie et la liste des dix dernières déclarations s'affichent.

| bergement Nb                    | Manhant                          | VALIDER LES DÉCLARATIONS SÉL | ectionnées 🔸                                          | la taxe de séjour                                               |
|---------------------------------|----------------------------------|------------------------------|-------------------------------------------------------|-----------------------------------------------------------------|
| bergement Nb                    | Manhant                          |                              |                                                       |                                                                 |
| nuitee                          | s                                | Action                       | Statut                                                | Satie manuelle<br>du registre                                   |
| Camping 2<br>0 LANNION          | 1.60 €                           | VOIR                         | Validé                                                |                                                                 |
| vec des meubles 2<br>0 LANNION  | 1.66 €                           | SAISIR VALIDER               |                                                       |                                                                 |
| Test 2 18<br>0 LANNION          | 79.20€                           | SAISIR VALIDER               |                                                       |                                                                 |
| vec des meubles 2<br>0 LANNION  | 1.66 €                           | VOIR                         | Validé                                                |                                                                 |
| vec des meubles 2<br>0 LANNION  | 1.66€                            | VOIR                         | Validé                                                |                                                                 |
| Camping 2<br>0 LANNION          | 0.44 €                           | VOIR                         | Validé                                                |                                                                 |
| vec des meubles 1<br>0 LANNION  | 0.83€                            | VOIR                         | Validé                                                |                                                                 |
| vec des meubles 4<br>0 LANNION  | 3.26€                            |                              |                                                       |                                                                 |
| Test 1 2<br>0 LANNION           | 1.98€                            | VOIR                         | Validé                                                |                                                                 |
| vec des meubles 2<br>0 LANNION  | 1.66 €                           | VOIR                         | Validé                                                |                                                                 |
| 0 LAN<br>Test<br>0 LAN<br>vec d | INION I 2 INION es meubles INION | INION                        | NION<br>1 2 1.98 € VOIR<br>NION 2 1.66 € VOIR<br>NION | NION<br>1 2 1.98 € VOR Validé<br>es meubles 2 1.66 € VOR Validé |

2. Cliquez sur le bouton

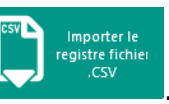

→ La page de création/import d'un nouveau registre s'affiche.

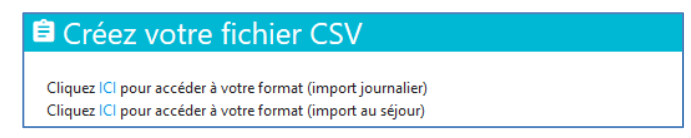

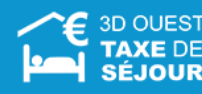

- 3. Cliquez sur le lien « ICI ».
  - → Les données du format au journalier ou au séjour s'affichent en fonction du type de déclaration de la taxe de séjour de votre hébergement.

| Importer un fichier CSV journalier                                                                                                    | ← RETOUR |
|----------------------------------------------------------------------------------------------------|----------|
| IMPORT CSV IQUIRNALIER                                                                                                    |          |
| Nour sunner da Fréderium formart de fréderien normaliser norma locifial                                                                                                    |          |
|                                                                                                    |          |
| n na magaise.<br>Sata ailea danaile la baile la bias d'un annan Band (au Anna Alfan Cald) annanan las lafanantinas a únatas s                                                                                                    |          |
| Extraction depuis le logicier noteiler o un export exter (ou operionnoe carc) contenant les intornations sonantes.<br>- Dates de sjours du mois<br>Number director du mois                                                                                                    |          |
| <ul> <li>Nombre à unites iouees (nombre de chamans pour un notel ou une chamare à note, nombre à emplacements pour un camping, nombre à anneaux pour un port, i pour un meuble)</li> <li>Nombre de personnes assujetties (et exonérées si connues)</li> </ul>                                                                                                    |          |
| - Montant de la taxe de sejour collectee                                                                                                    |          |
| PROCEDURE D'IMPORT :                                                                                                    |          |
| 1- Exporter le fichier d'exemple CSV                                                                                                    |          |
| Sélectionnez la période de déclaration :                                                                                                    |          |
| Suite au chargement de réglementation (suppression des réductions), le format d'import change en fonction du mois déclaré<br>Jurqu'eu 01/01/2015                                                                                                    |          |
| Du 01/01/2015 au 01/12/2017<br>Du 01/12/2017 au 01/01/2018                                                                                                    |          |
| Du 01/01/2018 au 01/01/2019<br>A partir du 01/01/2019                                                                                                    |          |
| Sélectionnez la commune concernée :                                                                                                    |          |
| LANNION                                                                                                    | •        |
|                                                                                                    |          |
| Sélectionnez la nature lénale concernée -                                                                                                    |          |
| Chambres d'Hôtes                                                                                                    | •        |
|                                                                                                    |          |
|                                                                                                    |          |
| Exporter le modèle (2 personnes à 0,80€)                                                                                                    |          |
| Exporter                                                                                                    |          |
|                                                                                                    |          |
| 2- Mettre en page le fichier extrait du logiciel hôtelier suivant l'ordre des colonnes du modèle et applique le bon format aux cellules en suivant les indications ci-dessous :                                                                                                    |          |
|                                                                                                    |          |
| Une ligne = une journée<br>Les montants doivent être au format: « 0.00 € »                                                                                                    |          |
| Si une colonne (nombre ou montant) est vide elle doit être renseionée à 0 (ou 0.00 €)                                                                                                    |          |
| Les dates doivent être au format El/mm/aaaa (av 01/10/2017)                                                                                                    |          |
| Les dates doivent être au format j/mm/aaaa (ex 01/10/2017)                                                                                                    |          |
| Les dates doivent être au format j/mm/aaaa (ex 01/10/2017)                                                                                                    | € RETOUR |
| Les dates doivent être au format j/mm/aaaa (ex 01/10/2017)                                                                                                    |          |
| Les dates doivent être au formatij/mm/aaaa (ex 01/10/2017) Importer un fichier CSV au séjour Import CSV au sejour                                                                                                    | ← RETOUR |
| Les dates doivent être au format j/mm/aaaa (ex 01/10/2017)  Importer un fichier CSV au séjour IMPORT CSV AU SEJOUR Nous avons défini un format de fichier importable simplement dans notre logicel.                                                                                                    | € RETOUR |
| Les dates doivent être au format j/mm/aaaa (ex 01/10/2017)  Importer un fichier CSV au séjour  IMPORT (SV AU SEJOUR  Nous avons défini un format de fichier importable simplement dans notre logiciel.  PRE REQUIS:                                                                                                    | € RETOUR |
| Les dates doivent être au format j/mm/aaaa (ex 01/10/2017)  Importer un fichier CSV au séjour  MORT CSV AU SEJOUR  Nous avons défini un format de fichier importable simplement dans notre logiciel.  PRE REQUIS:  Ettraction depuis le logiciel hobelier d'un esport Excel (ou OpenOffice Calc) contenant les informations sulvantes :  - Dates d'anvier et de daten de seliours dy mois.                                                                                                    | € RETOUR |
| Les dates doivent être au format j/mm/aaaa (ex 01/10/2017)  Importer un fichier CSV au séjour  MORT (SV AU SEJOUR  Nous avons défini un format de fichier importable simplement dans notre logiciel.  PRE REQUS:  Extraction depuis le logiciel hôtelier d'un esport Excel (ou OpenOffice Cak) contenant les informations sulvantes :  - Dates d'anvièse et de départ des séjours du nois  - Nombre d'uniels louées (nombre de chambres pour un hôtel ou une chambre d'hôte, nombre d'emplacements pour un camping, nombre d'anneaux pour un port, 1 pour un meublé)                                                                                                    | € RETOUR |
| Les dates doivent être au format j/mm/aaaa (ex 01/10/2017)  Importer un fichier CSV au séjour  MORT (SV AU SEJOUR  Nous avons défini un format de fichier importable simplement dans notre logiciel.  PRE REQUS:  Extraction depuis le logiciel hôtelier d'un esport Excel (ou OpenOffice Cak) contenant les informations suivantes :  Oates d'anvièse et de doard des séjour calcus du nois  Nombre d'unities louées (nombre de chambres pour un hôtel ou une chambre d'hôte, nombre d'emplacements pour un camping, nombre d'anneaur pour un port, 1 pour un meublé)  Nomtar de la taise de ségour calcusé                                                                                                    | € RETOUR |
| Les dates doivent être au format j/mm/aaaa (ex 01/10/2017)  IMPORT CSV AU SEJOUR  Nous avons défini un format de fichier importable simplement dans notre logiciel.  PRE REQUIS:  Extraction depuis le logiciel hôtelier d'un export Excel (ou OpenOffice Calc) contenant les informations suivantes :  - Dates d'aminée de dépant des séjours d'u mois  - Nombre de dépant des séjours d'u mois  - Nombre de personnes assujetties (et exonérées si connues) - Nombre de personnes assujetties (et exonérées si connues) - Nontrant de la taue de séjour collectée Si possible: - Le pays de prevenance                                                                                                    | € RETOUR |
| Le dates doivent être au formatij/mm/aaaa (ex 01/10/2017)  IMPORT CSV AU SEJOUR  Mous avons défini un format de fichier importable simplement dans notre logiciel.  PRERCUIS  Extraction depuis le logiciel hôtelier d'un export Excel (ou OpenOffice Calc) contenant les informations suivantes :  Dates adminée de dépant des séjours d'un nois  Nombre de dépant des séjours d'un nois  Nombre de personnes assujetties (et exonérées si connues) Nortant de la taue de séjour collectie Sipotable:  Le pays de provenance L e pays de provenance L e pays de proven | € RETOUR |
| Le dates doivent être au formatij/mm/aaaa (ex 01/10/2017)  IMPORT CSV AU SEJOUR  Mous avons défini un format de fichier importable simplement dans notre logiciel.  PRE REQUIS:  Extraction depuis le logiciel hôtelier d'un export Excel (ou OpenOffice Calc) contenant les informations sulvantes :  Obers d'aminée de dépant des ségours d'un nois  Nombre de dépant des ségours d'un nois  Nombre de personnes assujetties (et exonérées si connues)  Nortant de la tate de ségour collectie  Sipositie:  Le pagis de provenance  Le pagis de provenance  Le code postal de provenance  MerceDURE D'IMPORT :                                                                                                    | € RETOUR |
| Le dates doivent être au formatij/mm/aaaa (ex 01/10/2017)  IMPORT CSV AU SEJOUR  Mous avons défini un format de fichier importable simplement dans notre logiciel.  PRE REQUS:  Extraction depuis le logiciel hôtelier d'un export Excel (ou OpenOffice Calc) contenant les informations suivantes :  Oates a année de dépan des séguins d'u mois  Nonten de la tané de séguins d'u mois  Nontant de la tané de séguins d'u mois  Nontant de la tané de séguins d'u mois  Nontant de la tané de séguins d'u mois  Le pagis de provenance  Le pagis de provenance  Le pagis de provenance  Le code postal de provenance  Le code postal de provenance  Le pagis de provenance  Le code postal de provenance  Le pagis de provenance  Le pagis de proven | € RETOUR |
| Le dates doivent être au formatij/mm/aaaa (ex 01/10/2017)  IMPORT CSV AU SEJOUR  Mous avons défini un format de fichier importable simplement dans notre logiciel.  PRE REQUS:  Extraction depuis le logiciel hôtelier d'un export Excel (ou OpenOffice Calc) contenant les informations sulvantes :  O bans d'aminée de depart des sigiours d'un mois  Nomtant de la tane de sigiour colleccée Siposible:  Le posite provenance Le posite provenance Le posite pr | € RETOUR |
| Le dates doivent être au format j/mm/aaaa (ex 01/10/2017)  IMPORT CSV AU SEJOUR  MOUS avons défini un format de fichier importable simplement dans notre logicel.  PRE REQUS:  Extraction depuis le logicel hôtelier d'un export Excel (ou OpenOffice Calc) contenant les informations suivantes :  - 0 ates d'année de départ des ségurs d'un moi  - Nombre d'unité losse / nombre d'enhambre gour un hôtel ou une chambre d'hôte, nombre d'emplacements pour un camping, nombre d'anneaux pour un port, 1 pour un meublé)  - Nombre d'unité de ségure collectée Spositie:  - Le code postal de provenance - Le code postal de provenance (s) pays = France)  PROCEDURE D'IMPORT:  - Deporter le fichier d'exemple CSV Selectionez la période de déclaration:                                                                                                    | € RETOUR |
| Le dates dolvent être au format j/mm/aaaa (ex 01/10/2017)  IMPORT CSV AU SEJOUR MOUST VOUS SUDIE MOUST VOUS SUDIE MOUST SUDIE MOUST VOUS SUDIE MOUST SUDIE MOUST SUDIE | € RETOUR |
| Le dates doivent être au format j/mm/aaaa (ex 01/10/2017)  IMPORT CSV AU SEJOUR MOORT CSV AU SEJOUR Mous avons défini un format de fichier importable simplement dans notre logiciel. PRE REQUIS Extraction depuis le logiciel hôtelier d'un export Excel (ou OpenOffice Calc) contenant les informations suivantes: 0 Dates d'année de dépar des séjours d'un moi 0 Nombre d'unbit lossés (nombre de denhomber gour un hôtel ou une chambre d'hôte, nombre d'emplocements pour un camping, nombre d'anneaur pour un port, 1 pour un meublé) 0 Nombre d'unbit lossés (nombre de chambers gour un hôtel ou une chambre d'hôte, nombre d'emplocements pour un camping, nombre d'anneaur pour un port, 1 pour un meublé) 0 Nombre de personnes assignifétis (et esonérées si connue) 1 Nombre d'unbit dout des pours de calculate 1 Sportable le table de algour collectée 1 Logostable de provenance (s) pays = France) PROCEDURE D'IMPORT: 1 - Exporter le fichier d'exemple CSV Social de provenance de déplaration: Sude au changement de réglementation (suppression des réductions), le format d'import change en fonction du mois déclaré 1 Agent eu d'undout Social des pourses des réductions), le format d'import change en fonction du mois déclaré 1 Agent eu d'un tours de                                                                                                    | € RETOUR |
| Le dates dolvent être au format j/mm/aaaa (ex 01/10/2017)  IMPORT CSV AU SEJOUR  MOUST avons défini un format de fichier importable simplement dans notre logiciel.  PRE REQUIS  Extraction depuis le logiciel hôtelier d'un export Excel (ou OpenOffice Cak) contenant les informations suivantes:  - Dates d'année de dépard des séjours d'un mil  - Norther d'unbit tobasés (nomine d'achamber pour un métrie ou une chambre d'Ade, nombre d'emplacements pour un camping, nombre d'anneour pour un port, 1 pour un meublé)  - Norther de personnes assignifies (et sunnérées si connues)  - Norther de personnes assignifies (et sunnérées si connues)  - Norther de personnes - Le code portat de provemance (si pays = France)  - ProcEDURE D'IMPORT: - Le conformet de réglementation (suppression des réductions), le format d'import change en fonction du mois déclaré - Mangrad as (0/07/075)  - Apartie de (0000075)  - Apartie de (000075) - Apartie  | € RETOUR |
| Le dates doivent être au format j/mm/aaaa (ex 01/10/2017)                                                                                                    | € RETOUR |
| Le dates dolvent être au format j/mm/aaaa (ex 01/10/2017)  IMPORT CSV AU SEJOUR  MOUS avons défini un format de fichier importable simplement dans notre logiciel.  PRE REQUIS  Extraction depuis le logiciel hôtaier d'un export Excel (ou OpenOffice Calc) contenant les informations suivantes :  Obais d'anvièse et de dépar des ségurs d'u mois  Nontre d'anvièse et de dépar des ségurs d'u mois  Nontre d'anvièse et de dépar des dédurs d'unes des départs  Nontre d'anvièse et de départs  Nontre d'anvièse et de départion:  Nontre d'anvièse et de départion:  Nontre d'anvièse et des départs  Nontre d'anvièse et des départs  Nontre d'anvièse et de départion:  Nontre d'anvièse et de départs  Nontre d'anvièse et des départs  Nontre d'anvièse et de départs  Nontre d'anvièse et de départs  Nontre d'anvièse et des des des départs  Nontre d'anvièse et des des des des des des des des des des             | € RETOUR |
| Le dates dolvent être au format j/mm/aaaa (ex 01/10/2017)  IMPORT CSV AU SEJOUR  Mous avons défini un format de fohier importable simplement dans notre logiciel.  PRE REQUIS  Extraction depuis le logiciel hôtaier d'un export Excel (ou OpenOffice Calc) contenant les informations suivantes :  Obais d'anrièse de départ des ségours d'u mois  Nombre d'annéaur pour un hôte( ou une chambre d'hôte, nombre d'annéaur pour un nombré d'annéaur pour un port, 1 pour un meublé)  Nombre d'annéaur des taise de ségour collectie  Siporable:  PROCEDURE D'IMPORT:  - Le portarie fohier d'exemple CSV  Selectionnes Le période de déclaration:  Suite au changement de réglementation (suppression des réductions), le format d'import change en fonction du mois déclaré Apagra 0.00/1028  Selectionnes La nature légale concernée: LANNION  Selectionnes La nature légale concernée:                                                                                                    | € RETOUR |
| Le dates doivent être au format j/mm/aaaa (er 01/10/2017)  IMPORT CSV AU SEJOUR  Mous avons défini un format de flohier importable simplement dans notre logiciel.  PRE REQUS  Etraction depla le lagiciel hôtalier d'un export Escel (ou OpenOffice Calc) contenant les informations suivantes :  Dates d'arrivée et de dépar des séjours du mois  I formar de arrande a tates de séjour adie saigures du mois déclaré d'anneaux pour un port, 1 pour un meublé)  I formar de arrande et la de commère de d'anneaux pour un noted ou une chambre d'hôte, nombre d'anneaux pour un port, 1 pour un meublé)  I formar de arrande et la tate de séjour adie :  Dates d'arrivée et de dépar des séjours du mois  I formar de arrande et la tate de séjour adie :  Dates d'arrivée portaine et de dépar des séjours du une chambre d'hôte, nombre d'anneaux pour un port, 1 pour un meublé)  I formar de arrande et la tate de séjour adie:  PROCEDURE D'IMPORT:  I - Exporter le folier d'exemple CSV  Selectionnez la période de déclaration:  Suite au changement de réglementation (suppression des réductions), le format d'import change en fonction du mois déclaré A partir du 00002015  Selectionnez la nature légale concernée :  LANNION  Selectionnez la nature légale concernée :                                                                                                    | ← RETOUR |
| Le dates dévient être au format j/mm/aaaa (er 01/10/2017)  IMPORT CSV AU SEJOUR  Mous avons défini un format de fichier importable simplement dans notre logiciel.  PRE REQUS  Estraction depuis le logiciel hételier d'un export Excel (ou OpenOffice Calc) contenant les informations suivantes:  - Dans d'amilier et de dépar des sigiour du moi  - Nombre de partomente de daminer pour un hétel ou une chambre d'hête, nombre d'amilier, nombre d'anneaur pour un port, 1 pour un meublé)  - Nombre de partomente de daminer pour un hétel ou une chambre d'hête, nombre d'emplacements pour un camping, nombre d'anneaur pour un port, 1 pour un meublé)  - Nombre de partomente de daminer pour un hétel ou une chambre d'hête, nombre d'emplacements pour un camping, nombre d'anneaur pour un port, 1 pour un meublé)  - Nombre de partomente de daminer pour un hétel ou une chambre d'hête, nombre d'emplacements pour un camping, nombre d'anneaur pour un port, 1 pour un meublé)  - Nombre de partomente de daminer pour an hétel ou une chambre d'hôte, nombre d'emplacements pour un camping, nombre d'anneaur pour un port, 1 pour un meublé)  - Nombre de partomente de la partomer de la partomer de la partomer de la partoner de la partoner de la partoner d'anneaur pour un port, 1 pour un meublé)  - Le dode positiel de provenance (i pays = France)  PROCEDURE D'IMPORT:  - Le portor le fichier d'example CSV  Selectionnes la partone de deficaration:  Subre du champement de réglementation (suppression des réductions), le format d'import change en fonction du mois déclaré  Angre du 0010035  Selectionnes la nature légale concernée :  LANNION  Selectionnes la nature légale concernée :  Hôtels de Tourisme                                                                                                    | € RETOUR |
| Le dates dokient être au format j/mm/aaaa (er 01/10/2017)  IMPORT CSV AU SEJOUR  Nous avons défini un format de fichier importable simplement dans notre logiciel.  PRE REQUS  Estraction depuis le logiciel hôtelier d'un export Escel (ou OpenOffice Calc) contenant les informations suivantes :  O alors d'amiles et de dépar des séjours du moi  Nombre d'anneaux pour un hotel ou une chambre d'hôte, nombre d'anneaux pour un port, 1 pour un meublé)  Norter de particent au sujettier (et e vennére si conneas)  Norter de particent au sujettier (et e vennére si conneas)  Norter de particent au sujettier (et e vennére si conneas)  Norter de particent au sujettier (et e vennére si conneas)  Norter de particent au sujettier (et e vennére si conneas)  Norter de particent au sujettier (et e vennére si conneas)  Norter de particent au sujettier (et e vennére si conneas)  Norter de particent de la taite e séjour solution  Norter de particent au sujettier (et e vennére si conneas)  Norter de particent au sujettier (et e vennére si conneas)  Norter de particent de la taite de séjour solutions  Norter de particent au sujettier (et e vennére si conneas)  Norter de particent de la taite de séjour solutions  Norter de particent de la taite de séjour solutions, le format d'import change en fonction du mois déclaré  Nangeau (Norter)  Selectionnes la nature légale concernée  L'ANNION  Estertionnes la nature légale concernée  Hôtels de Tourisme  Exporter le modèle (3 séjours d'une nuitée pour 2 personne à 0.805()                                                                                                    | ← RETOUR |
| Le dates doivent être au format j/mm/aaaa (er 01/10/2017)  IMPORT CSV AU SEIOUR  Nous avons défini un format de fichier importable simplement dans notre logiciel.  PRE REQUE  Entraction depuis le logiciel hôtelier d'un export Bricel (ou OpenOffice Calc) contenant les informations suivantes:  O ans d'aminé est de dépar des séjours du moi  Normar de straise de séjour sole roise (ou OpenOffice Calc) contenant les informations suivantes:  O ans d'aminé est de dépar des séjours du moi  Normar de straise de séjour sole roise (ou OpenOffice Calc) contenant les informations suivantes:  Normar de straise de séjour sole roise d'aminées et de homber genomere d'aminées auxiette (et et sombére d'aminées auxiette (et et sombére d'aminées auxiette (et et source)  PROCEDURE D'IMPORT:  1- Exporter le fichier d'exempte CSV  Site conners la période de déclaration:  Suite aux changement de réglementation (suppression des réductions), le format d'import change en fonction du mois déclaré Appart de 01/01/2015  Site conners la auxiette (et et auxiette)  Exporter le modère (3 séjours d'une nuitée pour 2 personnes à 0.804)  Exporter le modère (3 séjours d'une nuitée pour 2 personnes à 0.804)                                                                                                    | € RETOUR |
| Le date divient être au format j'immi juaaa de 01/10/2017:                                                                                                    | € RETOUR |

4. Choisissez la période de déclaration concernée ainsi que la ville sur laquelle est domicilié votre hébergement puis cliquez sur le bouton Exporter pour charger un exemple de fichier .CSV au bon format (pouvant vous servir de base).

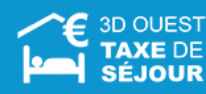

- 5. Suivez les indications affichées (prérequis, format) pour la mise en page de votre fichier.
- 6. Une fois créé, enregistrez le fichier sur votre ordinateur au format .CSV (séparateur point-virgule).

#### 5.2.2.2 Import multi-hébergement

Un format spécifique et disponible en ligne (*Cf. 5.2.2.1 Créez votre fichier .CSV*) est requis pour ce type d'import. **Il n'est possible qu'en cas de déclaration au séjour**.

Chaque hébergement est identifié par un numéro ID disponible dans la liste du menu

| 🋍 Mes H          | léberge                                 | ements         |                                        |                                 |                                                   |
|------------------|-----------------------------------------|----------------|----------------------------------------|---------------------------------|---------------------------------------------------|
|                  | odificatior<br>Création<br>D'IMPORT CSV | MULTI-HÉBERGEN | NENTS, PARAMÉTREZ ICI VOS RÉFÉRENCES I | NTERNES                         |                                                   |
| #<br>Numéro d'en | ID<br>egistrement                       | Réf. interne   | Raison Sociale/Appellation             | Adresse                         | Catégorie                                         |
| 1.               | 311                                     | 1122           | camping                                | rue de la rue<br>22300 LANNION  | Camping 2*                                        |
| 2.               | 365                                     | 1122           | camping                                | rue de la rue<br>22300 LANNION  | Hôtel 3*                                          |
| З.               | 391                                     | 1122           | camping                                | rue de la rue<br>22300 LANNION  | Camping 2*                                        |
| 4.               | 315                                     | 2233           | meublé avec des meubles                | rue de la rue<br>22300 LANNION  | Meublés de Tourisme 1*  2211300001195  HISTORIQUE |
| 5.               | 339                                     | 8899           | Meublé Tourisme                        | Rue de Broglie<br>22300 LANNION | Meublés de Tourisme 1*  221130000003  HISTORIQUE  |
| 6.               | 303                                     | 3344           | test 1                                 | rue rue<br>22300 LANNION        | Chambres d'hôtes Chambres<br>d'hôtes              |
| 7.               | 305                                     | 4455           | test 2                                 | rue rue rue<br>22300 LANNION    | Hôtel Palace                                      |

Il est également possible d'y insérer vos propres références de bien en cliquant sur

EN CAS D'IMPORT CSV MULTI-HÉBERGEMENTS. PARAMÉTREZ ICI VOS RÉFÉRENCES INTERNES

Ces références sont indiquées à côté du numéro ID de l'hébergement

| 🛍 Mes H          | léberge                                 | ments        |                                            |                                 |                                                           |
|------------------|-----------------------------------------|--------------|--------------------------------------------|---------------------------------|-----------------------------------------------------------|
|                  | odificatior<br>Création<br>D'IMPORT CSV | MULTI-HÉBERG | IEMENTS, PARAMÉTREZ ICI VOS RÉFÉRENCES INT | ERNES                           |                                                           |
| #<br>Numéro d'er | ID<br>registrement                      | Réf. interne | Raison Sociale/Appellation                 | Adresse                         | Catégorie                                                 |
| 1.               | 311                                     | 1122         | camping                                    | rue de la rue<br>22300 LANNION  | Camping 2*                                                |
| 2.               | 365                                     | 1122         | camping                                    | rue de la rue<br>22300 LANNION  | Hôtel 3*                                                  |
| 3.               | 391                                     | 1122         | camping                                    | rue de la rue<br>22300 LANNION  | Camping 2*                                                |
| 4.               | 315                                     | 2233         | meublé avec des meubles                    | rue de la rue<br>22300 LANNION  | Meublés de Tourisme 1*<br>(2) 2211300001195<br>HISTORIQUE |
| 5.               | 339                                     | 8899         | Meublé Tourisme                            | Rue de Broglie<br>22300 LANNION | Meublés de Tourisme 1*<br>(2) 2211300000003<br>HISTORIQUE |
| 6.               | 303                                     | 3344         | test 1                                     | rue rue<br>22300 LANNION        | Chambres d'hôtes Chambres<br>d'hôtes                      |
| 7.               | 305                                     | 4455         | test 2                                     | rue rue rue<br>22300 LANNION    | Hôtel Palace                                              |

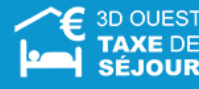

#### 5.2.2.3 Intégrez votre fichier .CSV

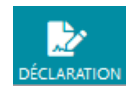

1. Dans la barre des menus, cliquez sur l'icône → Les boutons de saisie et la liste des dix dernières déclarations s'affichent.

| Liste de          | s 10 dernières déclar                    | ations        |         |                              |              |
|-------------------|------------------------------------------|---------------|---------|------------------------------|--------------|
|                   |                                          |               |         | VALIDER LES DÉCLARATIONS SÉL | ECTIONNÉES 🔸 |
| Mois              | Hébergement                              | Nb<br>nuitées | Montant | Action                       | Statut       |
| 08/2018           | Camping<br>22300 LANNION                 | 2             | 1.60 €  | VOIR                         | Validé       |
| 06/2018           | Meublé avec des meubles<br>22300 LANNION | 2             | 1.66€   | SAISIR                       |              |
| 05/2018           | Test 2<br>22300 LANNION                  | 18            | 79.20 € | SAISIR                       |              |
| 04/2018           | Meublé avec des meubles<br>22300 LANNION | 2             | 1.66 €  | VOIR                         | Validé       |
| 03/2018           | Meublé avec des meubles<br>22300 LANNION | 2             | 1.66€   | VOIR                         | Validé       |
| 02/2018           | Camping<br>22300 LANNION                 | 2             | 0.44 €  | VOIR                         | Validé       |
| 02/2018           | Meublé avec des meubles<br>22300 LANNION | 1             | 0.83€   | VOIR                         | Validé       |
| 01/2018           | Meublé avec des meubles<br>22300 LANNION | 4             | 3.26 €  |                              |              |
| 01/2018           | Test 1<br>22300 LANNION                  | 2             | 1.98€   | VOIR                         | Validé       |
| 12/2017           | Meublé avec des meubles<br>22300 LANNION | 2             | 1.66€   | VOIR                         | Validé       |
| + Afficher toutes | les déclarations                         |               |         |                              |              |
|                   |                                          |               |         |                              |              |

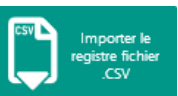

**2.** Cliquez sur le bouton → La page de création/import d'un nouveau registre s'affiche.

| lmporter un fichier CSV    |                                                                                                    |
|----------------------------|----------------------------------------------------------------------------------------------------|
| L'import CSV est réservé a | ux hébergeurs ayant fait la demande auprès de leur fournisseur de logiciel hôtelier.<br>Nouveau registre |
| Hébergement :              | - Sélectionnez l'hébergement -                                                                           |
| Mois ouvert(s) :           | Sélectionnez l'hébergement                                                                               |
| Fichier :                  | FICHIER                                                                                                  |
| Import                     | par ID par Code hébergement logeur                                                                       |
|                            | COMMENCER >                                                                                              |

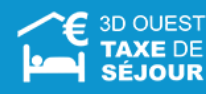

**3.** Sélectionnez votre hébergement (si plusieurs hébergements en gestion).

Cas d'un import multi-hébergements : Sélectionnez « Tous les hébergements » dans la liste des hébergements, ainsi que l'option « Par ID logeur » si utilisation du numéro ID ou « Par Code hébergement » si utilisation de vos références internes paramétrées (Cf. 5.2.2.2 Import multi-hébergement)

| 🖹 Importer un fichier                         | CSV                                                                                                  |
|-----------------------------------------------|----------------------------------------------------------------------------------------------------|
| L'import CSV est réservé aux h                | ébergeurs ayant fait la demande auprès de leur fournisseur de logiciel hôtelier.<br>Nouveau registre |
| Hébergement :                                 | Tous les hébergements au séjour                                                                      |
| Mois ouvert(s) :                              |                                                                                                    |
| Fichier :                                     | FICHIER                                                                                              |
| <b>Import</b> par ID par Code héber<br>logeur |                                                                                                    |
|                                               |                                                                                                    |

- 4. Cliquez sur pour charger votre fichier préalablement mis en page et enregistré sur votre PC au format .CSV (séparateur point-virgule).
- 5. Cliquez sur COMMENCER >

Le chargement du fichier s'effectue automatiquement.

- <u>Import Correct</u> : Le fichier importé remplit la grille de déclaration pour vous. Il ne vous reste plus qu'à sauvegarder votre import et valider votre déclaration.
- <u>Import Incorrect</u>: Dû à une anomalie de mise en page ou de calcul. Un message d'erreur vous annonce que des anomalies sont présentes sur votre fichier. Les lignes apparaissent en rouge pour permettre les modifications de votre fichier d'intégration et relancer l'import

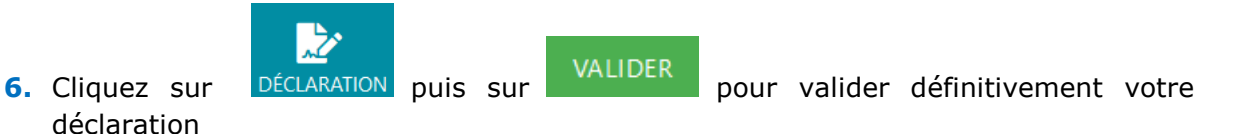

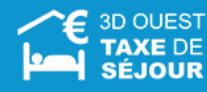

# 5.3 Modifier un registre

Vous avez la possibilité de modifier à tout moment les informations contenues dans le registre du logeur lié à votre hébergement.

| Liste   | des 10 dernières (                       | déclarat      | ions      |                        |           |
|---------|------------------------------------------|---------------|-----------|------------------------|-----------|
|         |                                          |               | VALIDER L | ES DÉCLARATIONS SÉLECT | ionnées 🔸 |
| Mois    | Hébergement                              | Nb<br>nuitées | Montant   | Action                 | Statut    |
| 08/2018 | Camping<br>22300 LANNION                 | 2             | 1.60 €    | VOIR                   | Validé    |
| 06/2018 | Meublé avec des meubles<br>22300 LANNION | 2             | 1.66 €    | SAISIR                 | ER        |
| 05/2018 | Test 2<br>22300 LANNION                  | 18            | 79.20€    | SAISIR                 |           |
| 04/2018 | Meublé avec des meubles<br>22300 LANNION | 2             | 1.66 €    | VOIR                   | Validé    |

- Dans la barre des menus, cliquez sur l'icône DÉCLARATION.
   Les boutons de saisie et la liste des dix dernières déclarations s'affichent.
- 2. Cliquez sur le bouton pour modifier le contenu du registre du logeur souhaité.
  - → Les informations du registre s'affichent dans un tableau.
- **3.** Pour modifier les champs souhaités :
- <u>Pour les déclarations au séjour</u> : sélectionnez le séjour à modifier puis cliquez sur le bouton **MODIFIER**, pour rendre les champs éditables, puis modifiez ce que vous
  - souhaitez.
    - <u>Pour les déclarations journalières ou mensuelles</u> : modifiez directement les champs souhaités.
    - → Les calculs se mettent à jour automatiquement.
- 4. Cliquez sur le bouton SAUVEGARDER De pour enregistrer les modifications apportées.
   → Un message vous confirmant la modification s'affiche.

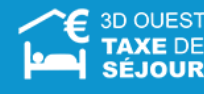

### 5.4 Valider un registre

A chaque fin de période, il faudra valider vos déclarations pour les considérer comme définitives et les transmettre à la collectivité.

#### 5.4.1 Valider mois par mois

| 🖪 Liste 🛛 | des 10 dernières (                       | déclarat      | ions    |                                        |        |  |  |
|-----------|------------------------------------------|---------------|---------|----------------------------------------|--------|--|--|
|           |                                          |               |         | VALIDER LES DÉCLARATIONS SÉLECTIONNÉES |        |  |  |
| Mois      | Hébergement                              | Nb<br>nuitées | Montant | Action                                 | Statut |  |  |
| 08/2018   | Camping<br>22300 LANNION                 | 2             | 1.60 €  | VOIR                                   | Validé |  |  |
| 06/2018   | Meublé avec des meubles<br>22300 LANNION | 2             | 1.66 €  | SAISIR                                 | R      |  |  |
| 05/2018   | Test 2<br>22300 LANNION                  | 18            | 79.20 € | SAISIR VALIDE                          | R      |  |  |
| 04/2018   | Meublé avec des meubles<br>22300 LANNION | 2             | 1.66 €  | VOIR                                   | Validé |  |  |

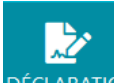

- 1. Dans la barre des menus, cliquez sur l'icône DÉCLARATION
  - → Les boutons de saisie et la liste des dix dernières déclarations s'affichent.
- VALIDER pour déclarer vos données saisies. 2. Cliquez sur le bouton
  - → Un message de demande de confirmation, récapitulant les informations importantes de la déclaration, s'affiche.
- 3. Si vous êtes d'accord avec les informations mentionnées, cliquez sur le bouton
  - Valider (attention, cette action est définitive).
  - → Un message vous confirmant la validation s'affiche.
- 5.4.2 Valider en masse

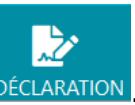

1. Dans la barre des menus, cliquez sur l'icône DÉCLARATION → Les boutons de saisie et la liste des dix dernières déclarations s'affichent.

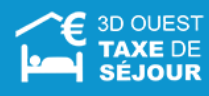

| Liste de | es to demieres decla                     | irations      |         |                                |          |
|----------|------------------------------------------|---------------|---------|--------------------------------|----------|
|          |                                          |               | VA      | LIDER LES DÉCLARATIONS SÉLECTI | onnées 🦊 |
| Mois     | Hébergement                              | Nb<br>nuitées | Montant | Action                         | Statut   |
| 08/2018  | Camping<br>22300 LANNION                 | 2             | 1.60 €  | VOIR                           | Validé   |
| 06/2018  | Meublé avec des meubles<br>22300 LANNION | 2             | 1.66 €  | SAISIR VALIDER                 |          |
| 05/2018  | Test 2<br>22300 LANNION                  | 18            | 79.20 € | SAISIR VALIDER                 |          |
| 04/2018  | Meublé avec des meubles<br>22300 LANNION | 2             | 1.66 €  | VOIR                           | Validé   |
| 03/2018  | Meublé avec des meubles<br>22300 LANNION | 2             | 1.66 €  | VOIR                           | Validé   |
| 02/2018  | Camping<br>22300 LANNION                 | 2             | 0.44 €  | VOIR                           | Validé   |
| 02/2018  | Meublé avec des meubles                  | 1             | 0.83 €  | VOIR                           | Validé   |

- Cliquez sur la coche sous la mention statut pour sélectionner l'ensemble des déclarations et cliquez sur le bouton
   VALIDER LES DÉCLARATIONS SÉLECTIONNÉES ↓
  - ➔ Un message de demande de confirmation, récapitulant les informations importantes des déclarations, s'affiche.
- Si vous êtes d'accord avec les informations mentionnées, cliquez sur le bouton Valider (attention, cette action est définitive).
  - → Un message vous confirmant la validation s'affiche.

#### 5.5 Consulter une déclaration

Vous avez la possibilité de consulter le registre d'une déclaration validée, qui n'est donc plus modifiable.

|         |                                          |               | V       | ALIDER LES DÉCLARATIONS SÉLECT | TIONNÉES |
|---------|------------------------------------------|---------------|---------|--------------------------------|----------|
| Mois    | Hébergement                              | Nb<br>nuitées | Montant | Action                         | Statut   |
| 08/2018 | Camping<br>22300 LANNION                 | 2             | 1.60 €  | VOIR                           | Validé   |
| 06/2018 | Meublé avec des meubles<br>22300 LANNION | 2             | 1.66 €  | SAISIR VALIDER                 |          |
| 05/2018 | Test 2<br>22300 LANNION                  | 18            | 79.20 € | SAISIR VALIDER                 |          |
| 04/2018 | Meublé avec des meubles<br>22300 LANNION | 2             | 1.66 €  | VOIR                           | Validé   |
| 03/2018 | Meublé avec des meubles<br>22300 LANNION | 2             | 1.66 €  | VOIR                           | Validé   |
| 02/2018 | Camping<br>22300 LANNION                 | 2             | 0.44 €  | VOIR                           | Validé   |
| 02/2018 | Meublé avec des meubles                  | 1             | 0.83 €  | VOIR                           | Validé   |

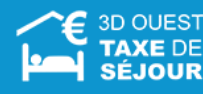

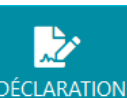

- Dans la barre des menus, cliquez sur l'icône DÉCLARATION.
   → Les boutons de saisie et la liste des dix dernières déclarations s'affichent.
- 2. Cliquez sur le bouton de la déclaration que vous souhaitez consulter.
   → Le registre de la déclaration s'affiche.

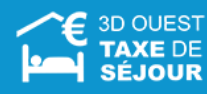

# 6 Paiement en ligne

Si le paiement par carte bancaire est paramétré, vous avez la possibilité de payer en ligne. Il existe 3 fonctionnements différents qui dépendent de l'organisation de votre collectivité.

# 6.1 Paiement sur facture

| 👌 Me  | s Factures                   |                                       |                        |         |                                |  |
|-------|------------------------------|---------------------------------------|------------------------|---------|--------------------------------|--|
| Atten | tion à ne nas réaler une fac | ture qui aurait déià été navée via un | autre mode de paiement |         |                                |  |
| Atten | non a ne pas regier une lac  | ure qui aurait deja ete payee via un  | aure mode de palement. |         |                                |  |
|       | N° Facture                   | Hébergement                           | Date<br>Facture        | Montant | Période facturée               |  |
|       |                              |                                       |                        |         |                                |  |
| •     | 201800017                    | BREIZH'IFORNIA 2<br>BREIZH'IFORNIA    | 19/10/2018             | 14.40 € | Du 01/04/2018<br>au 30/06/2018 |  |
|       |                              |                                       |                        |         |                                |  |

- Dans la barre des menus, cliquez sur l'icône PAIEMENT C
   → La liste de vos factures non payées s'affiche.
- 2. Cliquez sur l'icône 🚥 , puis suivez les consignes pour effectuer le paiement en ligne.

 Vous avez également la possibilité de visualiser et imprimer vos factures en cliquant sur l'icône
 (imprimante).
 Cette possibilité est également offerte dans la rubrique Impression.

#### 6.2 Paiement multi factures

- 1. Dans la barre des menus, cliquez sur le bouton PAIEMENT CB
- 2. Il suffira de cocher les factures à payer et de procéder au paiement

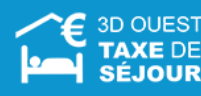

# 6.3 Paiement par période complète de déclaration

A la fin de chaque période de perception, lorsque toutes les déclarations de tous vos hébergements en gestion ont été validées, un message vous invitant au reversement s'affiche.

| ₿ E | in attente                                                                                                    |
|-----|----------------------------------------------------------------------------------------------------|
|     | Période du 01/10/2018 au 31/12/2018 : tous les mois ne sont pas déclarés et validés<br>Période du 01/09/2018 au 31/12/2018 : tous les mois ne sont pas déclarés et validés<br>Période du 01/07/2018 au 30/09/2018 : tous les mois ne sont pas déclarés et validés<br>Période du 01/05/2018 au 31/08/2018 : tous les mois ne sont pas déclarés et validés<br>Période du 01/04/2018 au 30/06/2018 : tous les mois ne sont pas déclarés et validés<br>Période du 01/01/2018 au 30/06/2018 : tous les mois ne sont pas déclarés et validés<br>Période du 01/01/2018 au 30/04/2018 : 2264.85 € |
|     | Une période est terminée, vous pouvez accéder au paiement                                                                                                    |
|     |                                                                                                    |

1. Cliquez sur le bouton ou sur l'icône PAIEMENT CB de la barre des menus. Vous êtes redirigé vers le site de paiement en ligne de votre collectivité, il vous suffit de suivre les instructions.

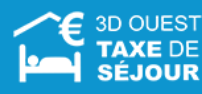

# 7 Documents

#### 7.1 Imprimer vos documents récapitulatifs

Vous avez la possibilité d'imprimer différents documents récapitulatifs comptables, concernant un hébergement :

- Un état récapitulatif mensuel, trimestriel, semestriel ou sur une période libre,
- · Le registre hébergeur (sur un ou plusieurs mois),
- Le registre au séjour\* (sur un mois, plusieurs mois ou une période libre),
- La liste des déclarations (sur un ou plusieurs mois),
- Un reçu de séjour, sur une période libre, à fournir à vos locataires
- Un formulaire CERFA de déclaration prérempli (pour les meublés et chambres d'hôtes).

| Hébergement : | Meublé Tourisme           |
|---------------|---------------------------|
| Document :    | Récapitulatif trimestriel |
| Trimestre :   |                           |
|               | 1er Trimestre             |
|               | 2018                      |
|               |                           |

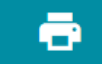

- 1. Dans la barre des menus, cliquez sur l'icône DOCUMENTS
  - → L'écran permettant l'impression de différents documents s'affiche, ainsi que la liste de vos factures non payées et de vos reçus.
- 2. Choisissez l'hébergement concerné dans la liste déroulante, puis le type de document.
   → Selon le choix du document, un type de période s'affiche (mois, trimestre, semestre, période libre).
- 3. Choisissez votre période, puis cliquez sur le bouton
- APERÇU AVANT IMPRESSION 🗲
- → Un fichier au format .PDF s'affiche, vous permettant ensuite de l'imprimer ou de l'enregistrer sur votre PC.

\* : par date de début de séjour

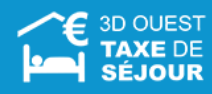

# Exemple d'état récapitulatif

(sur une période libre)

| Di                                                                                                    | Taxe de séjour<br>Etat récapitulatif<br>J 01/10/2016 au 31/12/2010 | 3             |        |
|----------------------------------------------------------------------------------------------------|--------------------------------------------------------------------|---------------|--------|
| Etablissement :<br>Cocopaq<br>Meublé cocopaq (grille séjour)<br>Rue de la dune<br>BP 29300<br>22730 TREGASTEL<br>Meublés de Tourisme Non Classé | Gestionnaire :<br>3D Ouest<br>18 rue de Broglie<br>22300 LANNION   |               |        |
| Taux plein                                                                                                    | nombre de nuitées :                                                | 14 x 0.83 € = | 11.62€ |
| Saisonniers                                                                                                    | nombre de nuitées :                                                | x 0.00 € =    | 0.00€  |
| Personnes Mineures                                                                                                    | nombre de nuitées :                                                | 8 x 0.00 € =  | 0.00€  |
| Hébergement urgence                                                                                                    | nombre de nuitées :                                                | x 0.00 € =    | 0.00€  |
| Loyer Inférieur Montant                                                                                                    | nombre de nuitées :                                                | x 0.00 € =    | 0.00€  |
| TOTAL*                                                                                                    |                                                                    | 22 nuitées    | 11.62€ |
| Exonérations totales : 8                                                                                                    |                                                                    |               |        |
| * total incluant la part de 10% reversée par vo                                                                                                 | otre collectivité au département                                   |               |        |

# Exemple de registre hébergeur (sur 1 mois)

|      |        | Tour | nloin | Saisa | niore   | Porce | nnoc | Héborg | omont   |      | VOF   |      |       |
|------|--------|------|-------|-------|---------|-------|------|--------|---------|------|-------|------|-------|
|      | (*)Nb  | Taux | pieni | Jaisu | lillers | Mino  | uroc | Heberg | pennent | Infó | riour | то   | TAL   |
| Jour | Unités |      |       |       |         | wine  | ules | uige   | ance    | Mon  | tant  | 10   | IAL   |
|      | louées | Nuit | €     | Nuit  | €       | Nuit  | €    | Nuit   | €       | Nuit | €     | Nuit | €     |
| 01   | 0      | 15   | 12.45 |       |         |       |      |        |         |      |       | 15   | 12.45 |
| 02   | 0      | 15   | 12.45 |       |         |       |      |        |         |      |       | 15   | 12.45 |
| 03   | 0      | 15   | 12.45 |       |         |       |      |        |         |      |       | 15   | 12.45 |
| 04   | 0      | 15   | 12.45 |       |         |       |      |        |         |      |       | 15   | 12.45 |
| 05   | 0      | 15   | 12.45 |       |         |       |      |        |         |      |       | 15   | 12.45 |
| 06   | 0      | 15   | 12.45 |       |         |       |      |        |         |      |       | 15   | 12.45 |
| 07   | 0      | 15   | 12.45 |       |         |       |      |        |         |      |       | 15   | 12.45 |
| 08   | 0      | 15   | 12.45 |       |         |       |      |        |         |      |       | 15   | 12.45 |
| 09   | 0      | 15   | 12.45 |       |         |       |      |        |         |      |       | 15   | 12.45 |
| 10   | 0      | 15   | 12.45 |       |         |       |      |        |         |      |       | 15   | 12.45 |
| 11   | 0      | 15   | 12.45 |       |         |       |      |        |         |      |       | 15   | 12.45 |
| 12   |        |      |       |       |         |       |      |        |         |      |       | 0    | 0     |
| 13   |        |      |       |       |         |       |      |        |         |      |       | 0    | 0     |
| 14   |        |      |       |       |         |       |      |        |         |      |       | 0    | 0     |
| 15   |        |      |       |       |         |       |      |        |         |      |       | 0    | 0     |
| 16   |        |      |       |       |         |       |      |        |         |      |       | 0    | 0     |
| 17   |        |      |       |       |         |       |      |        |         |      |       | 0    | 0     |
| 18   |        |      |       |       |         |       |      |        |         |      |       | 0    | 0     |
| 19   |        |      |       |       |         |       |      |        |         |      |       | 0    | 0     |
| 20   |        |      |       |       |         |       |      |        |         |      |       | 0    | 0     |
| 21   |        |      |       |       |         |       |      |        |         |      |       | 0    | 0     |
| 22   |        |      |       |       |         |       |      |        |         |      |       | 0    | 0     |
| 23   |        |      |       |       |         |       |      |        |         |      |       | 0    | 0     |
| 24   |        |      |       |       |         |       |      |        |         |      |       | 0    | 0     |
| 25   |        |      |       |       |         |       |      |        |         |      |       | 0    | 0     |
| 26   |        |      |       |       |         |       |      |        |         |      |       | 0    | 0     |
| 27   |        |      |       |       |         |       |      |        |         |      |       | 0    | 0     |
| 28   |        |      |       |       |         |       |      |        |         |      |       | 0    | 0     |
| 29   |        |      |       |       |         |       |      |        |         |      |       | 0    | 0     |

#### *Exemple de registre du logeur au séjour (par période libre)*

|                                     |                         | <u>RE</u><br>Début                     | GISTRE E<br>du séjou | OU LOGEL<br>r du 01/02/ | JR AU SE<br>2016 au 18 | <u>JOUR</u><br>5/02/2016 |                               |                       |
|-------------------------------------|-------------------------|----------------------------------------|----------------------|-------------------------|------------------------|--------------------------|-------------------------------|-----------------------|
| Nom de l'héber                      | gement                  | Cocopaq                                |                      |                         |                        |                          |                               |                       |
| Adresse de l'hé                     | bergement               | Rue de la du<br>BP 29300<br>22730 TREG | ne<br>GASTEL         |                         |                        |                          |                               |                       |
| Nom du gestion                      | inaire                  | Madame GE                              | RARD Valérie         |                         |                        |                          |                               |                       |
| Type d'héberge                      | ment                    | Meublés de                             | Tourisme             |                         |                        |                          |                               |                       |
| Nombre d'étoile<br>équivalent       | s/épis ou               | Non Classé                             |                      |                         |                        |                          |                               |                       |
| Tarif de la taxe<br>par personne el | de séjour<br>t par nuit | 0.75                                   |                      |                         |                        |                          |                               |                       |
|                                     |                         |                                        |                      |                         |                        |                          |                               |                       |
| Date d'arrivée                      | Date de<br>départ       | e Nb<br>Unités<br>Iouées<br>(*)        | Taux plein           | Saisonniers             | Personnes<br>Mineures  | Hébergement<br>urgence   | Loyer<br>Inférieur<br>Montant | Montant de<br>la taxe |
| TO                                  | TAL                     |                                        |                      |                         |                        |                          |                               | 0.00                  |
| (*) : unité = nomb                  | re de chambr            | es pour un hôte                        | l ou une chambre     | d'hôte, nombre d        | "emplacements p        | our un camping, n        | ombre d'anneaux               | pour un port          |

Exemple de reçu de séjour (par période libre)

Reçu de paiement de la Taxe de Séjour

# Du 01/01/2017 au 15/01/2017

| Etablissement : Coc<br>Meu<br>2273<br>Gestionnaire : 3D<br>Période : Du 01/01/2<br>Client : BERNARD J<br>5 rue du stat<br>22300 LANN | opaq<br>Iblé cocopaq (grille séjour)<br>30 TREGASTEL<br>Ouest<br>017 au 15/01/2017<br>ean<br>de<br>ION |               |         |
|----------------------------------------------------------------------------------------------------|----------------------------------------------------------------------------------------------------|---------------|---------|
| Taux plein                                                                                                    | nombre de nuitées :                                                                                    | 28 x 0.83 € = | 23.24 € |
| Saisonniers                                                                                                    | nombre de nuitées :                                                                                    | x 0.00 € =    | 0.00 €  |
| Personnes Mineures                                                                                                    | nombre de nuitées :                                                                                    | 14 x 0.00 € = | 0.00 €  |
| Hébergement urgence                                                                                                    | nombre de nuitées :                                                                                    | x 0.00 € =    | 0.00 €  |
| Loyer Inférieur Montant                                                                                                    | nombre de nuitées :                                                                                    | x 0.00 € =    | 0.00 €  |
| TOTAL                                                                                                    |                                                                                                    | 42 nuitées    | 23.24 € |

Exonérations totales : 14

#### 7.2 Imprimer vos reçus et factures

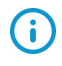

*Ces documents sont mis à votre disposition en fonction de l'organisation de votre collectivité* 

Vous avez la possibilité d'imprimer vos reçus de paiement ainsi que vos factures (si facturation par votre collectivité).

| 🗏 Docume          | ents comptables |               |           |                |
|-------------------|-----------------|---------------|-----------|----------------|
|                   |                 |               |           |                |
| MES REÇUS         | MES FACTURES    |               |           |                |
| N° Recu           | Hébergement     | Date paiement | Montant   | Période        |
| 201800005         | Meublé Tourisme | 27/07/2018    | 10.70 €   | Du 01/04/2017  |
|                   |                 | (Prélèvement) |           | Au 30/06/2017  |
| 201800006         | Meublé Tourisme | 27/07/2018    | 2.50 €    | Du 01/01/2017  |
|                   |                 | (Prélèvement) |           | Au 31/03/2017  |
| <b>2</b> 01800007 | Meublé Tourisme | 27/07/2018    | -2.50 €   | Du 01/04/2017  |
|                   |                 | (Prélèvement) |           | Au 30/06/2017  |
| 201800008         | Meublé Tourisme | 27/07/2018    | -2.00 €   | Du 01/01/2018  |
|                   |                 | (Prélèvement) |           | Au 31/03/2018  |
| 201700025         | Test 1          | 09/11/2017    | 5062.70 € | Du 01/07/2017  |
| 201100025         | Testest         | (Chèque)      |           | Au 30/09/2017  |
| 201700024         | Test 2          | 27/10/2017    | 4980.00 € | Du 01/07/2017  |
| 201100024         |                 | (Prélèvement) |           | Au 30/09/2017  |
| 201700023         | Test 1          | 25/10/2017    | 631.63 €  | Du 01/04/2017  |
| 201100025         |                 | (Espèces)     |           | Au 30/06/2017  |
| _                 | C-main a        | 20/00/2017    | A 76 F    | D.: 01/01/2017 |

- ē
- 1. Dans la barre des menus, cliquez sur l'icône DOCUMENTS
  - → L'écran permettant l'impression de différents documents s'affiche, ainsi que la liste de vos factures et reçus.
- 2. Choisissez l'un des onglets *Mes reçus* ou *Mes factures*, puis cliquez sur l'icône 
   (imprimante) sur la ligne correspondante au document que vous souhaitez imprimer.
   > Un fichier au format .PDF s'affiche, vous permettant ensuite de l'imprimer.

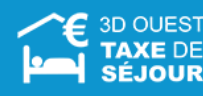

# 7.3 Documents

Vous avez la possibilité de consulter les documents mis à disposition dans le logiciel par votre référent.

| Documents a votre disposition                   |
|-------------------------------------------------|
| Guide utilisateur du portail de Télédéclaration |
| kest test 3                                     |
| 👃 test 1                                        |

- Dans la barre des menus, cliquez sur l'icône DOCUMENTS.
   → La liste des documents consultables s'affiche.
- 2. Cliquez sur l'intitulé du document souhaité pour le consulter.
  - → Le document s'affiche dans un nouvel onglet ou dans une nouvelle page selon son format.

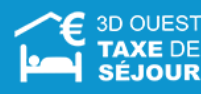

# 8 F.A.Q

Vous avez la possibilité de consulter un ensemble de questions et de réponses les plus courantes concernant la taxe de séjour et pouvant répondre à certaines de vos interrogations.

 La liste des questions / réponses est gérée par votre référent taxe de séjour, qui l'alimente régulièrement.

| ourquoi une t                                   | axe de séjour ?                                                                                                    |
|-------------------------------------------------|----------------------------------------------------------------------------------------------------|
| Le produit de<br>fréquentation<br>touristiques. | la taxe de séjour est entièrement affecté aux dépenses destinées à favoriser la<br>touristique, ou à la protection et à la gestion des espaces naturels à des fins |
| )ui est assujet                                 | i au paiement de la taxe de séjour ?                                                                                                    |
| es personnes<br>éjour?                          | oumises à la taxe d'habitation de la commune doivent-elles payer la taxe d                                                                                         |
| uels sont les                                   | as d'exonération de la taxe de séjour pour la taxation au réel?                                                                                                    |
| )uelles sont le                                 | s obligations de l'hébergeur ?                                                                                                    |

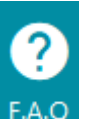

- Dans la barre des menus, cliquez sur l'icône F.A.Q
   La liste des questions de la FAQ s'affiche.
- **2.** Cliquez sur une question pour accéder directement à sa réponse.

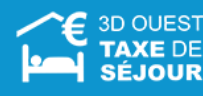

# 9 Contact

Vous avez la possibilité de contacter votre référent taxe de séjour pour toute question complémentaire.

| Si vous souhaitez nous informer de changements vous concernant (mail, téléphone, e formulaire de demande. | etc) ou concernant un hébergement (classement, fermeture, etc), vous pouvez remplir le                                                                            |
|----------------------------------------------------------------------------------------------------|----------------------------------------------------------------------------------------------------|
| Merci de remplir le formulaire ci-dessous                                                                 | Nos coordonnées                                                                                                    |
| ✔ Votre message                                                                                           | Votre contact :<br>Valérie GERARD<br>3D Ouest<br>5, rue de Broglie<br>Technopôle Anticipa<br>22300 LANNION<br>Tel : 02 56 66 20 08<br>Email : valerie@3douest.com |
|                                                                                                    | Assistance technique 02 56 66 20 05 (Appel non surtaxé)<br>support-taxedesejour@3douest.com<br>Du lundi au vendredi 8h30-12h & 13h30-18h                          |
| FICHIER Pièce jointe                                                                                      | -                                                                                                    |
|                                                                                                    |                                                                                                    |

- 1. Dans la barre des menus, cliquez sur l'icône CONTACT
  - $\rightarrow$  La fenêtre de contact s'affiche, avec :
    - Un champ de message à remplir,
    - La possibilité de choisir une pièce jointe,
    - Les coordonnées complètes de votre référent.
- 2. Pour contacter votre référent via le portail, saisissez votre message dans le champ prévu à cet effet.
- Cliquez sur le bouton ENVOYER > pour envoyer le formulaire à votre structure.
   → Un message confirmant l'envoi du formulaire s'affiche.

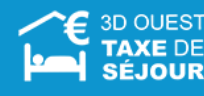

# 10 N° d'identification (si changement d'usage délibéré par la collectivité)

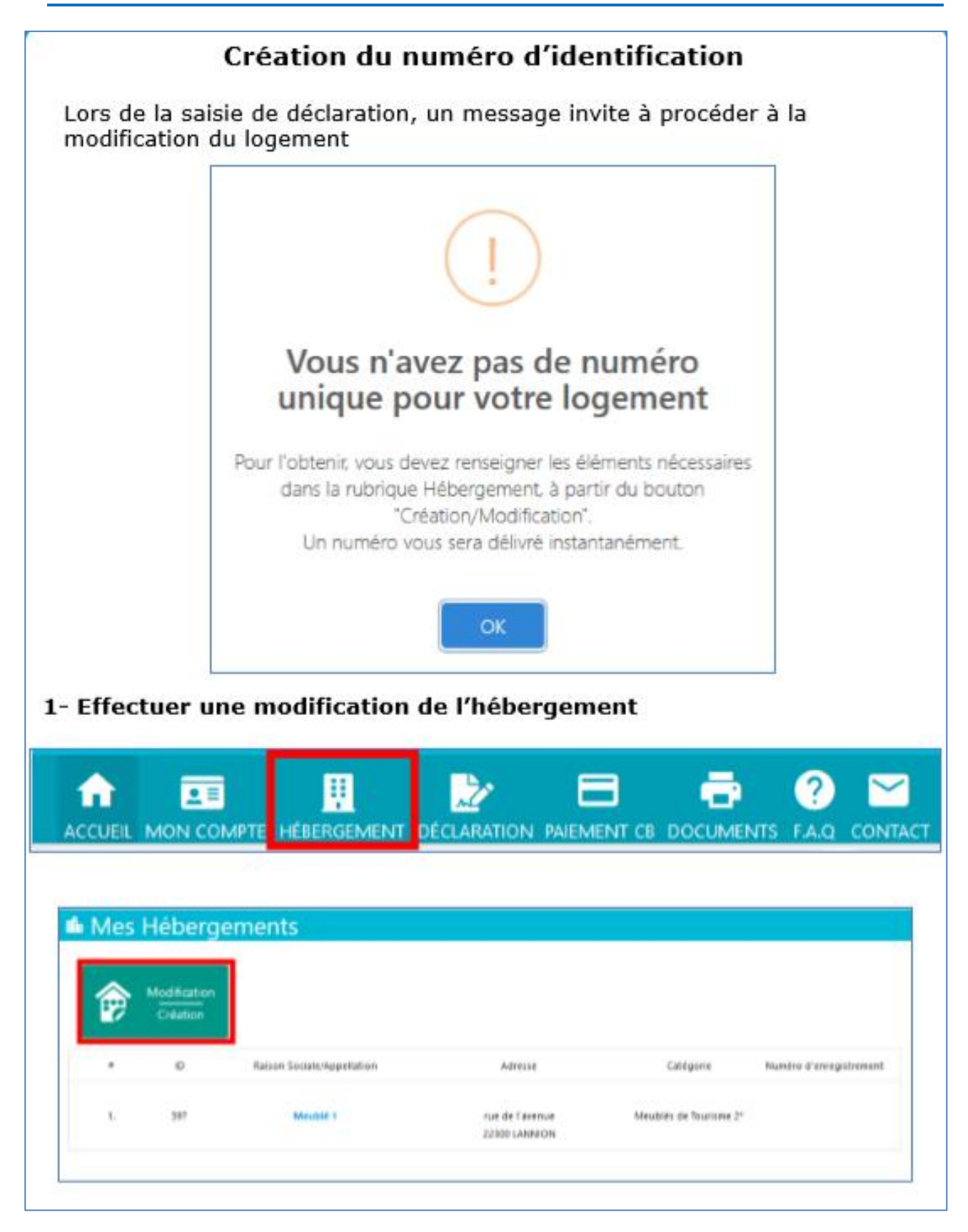

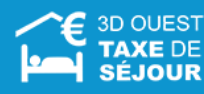

| odification de vos informatio                                                                                      | ons personnelles/hébergement                                                                  | 5                              |
|----------------------------------------------------------------------------------------------------|-----------------------------------------------------------------------------------------------|--------------------------------|
| 4 VOUS                                                                                                    | VOS HÉBERGEMENTS                                                                              | NOUVEL HÉBERGEMENT             |
| Aeublés de Tourisme 2*                                                                                             | 🞚 Informations H                                                                              | ébergement                     |
| Nom commercial                                                                                                    |                                                                                               |                                |
| Meublé 1                                                                                                    | Champ obligatoire                                                                             | ) Appartament                  |
| Champ obligatoire                                                                                                  | Ráslóbence principale 🔵 Or                                                                    | i O Non                        |
| Téléphone                                                                                                    | Champ obligatoire                                                                             |                                |
|                                                                                                    | Orangement de classer                                                                         | navit.                         |
| de l'avenue                                                                                                    | Overgement de capacit                                                                         | 4                              |
| 0 LANNION                                                                                                    | Précises les périodes d'                                                                      | uverture                       |
|                                                                                                    |                                                                                               |                                |
| Propriétaire O Locataire O Mandataire                                                                              |                                                                                               |                                |
| mp obligatorie                                                                                                    |                                                                                               |                                |
| Numéro invariant Nº SIRET                                                                                          |                                                                                               |                                |
|                                                                                                    |                                                                                               |                                |
|                                                                                                    |                                                                                               |                                |
| rance d'un n° unique<br>s remplissez les conditions pour l'obtention de votre nu                                   | méro unique directement                                                                       |                                |
| rance d'un n° unique<br>s remplisses les conditions pour l'obtention de votre nu<br>prements complémentaires       | méro unique directement                                                                       |                                |
| Ivrance d'un n° unique<br>sus remplisses les conditions pour l'obtention de votre nu<br>signements complémentaires |                                                                                               |                                |
| vrance d'un n° unique<br>us remplisses les conditions pour l'obtention de votre nu<br>ignements complémentaires    | Interneur l'exactitude des informations four<br>fournir les justificatifs qui me seraient dem | nies et je miengage å<br>andés |
| rance d'un n° unique s remplisses les conditions pour l'obtention de votre nu nements complémentaires              | Informeur l'exactitude des informations four<br>fournir les justificatifs qui me seraient dem | nies et je miengage ä<br>andés |

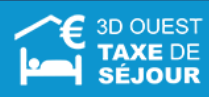

| idification                                                                |                            |                                                                                                    |                                                                                                    |                                                                                                    |  |  |
|----------------------------------------------------------------------------|----------------------------|----------------------------------------------------------------------------------------------------|----------------------------------------------------------------------------------------------------|----------------------------------------------------------------------------------------------------|--|--|
|                                                                            |                            |                                                                                                    |                                                                                                    |                                                                                                    |  |  |
| 10                                                                         | Raison Sociale/Appellation | Advesse                                                                                                    | Cattigorie                                                                                                    | Numéro d'arregistremen                                                                                                    |  |  |
| 387                                                                        | Maulai 1                   | rue de l'avenue<br>22300 LANNECH                                                                                                  | Maubilis da Tourisma 2*                                                                                                    | ASTORIQUE                                                                                                    |  |  |
|                                                                            |                            |                                                                                                    |                                                                                                    |                                                                                                    |  |  |
| uis le me                                                                  | enu « Documents            | >>                                                                                                    |                                                                                                    |                                                                                                    |  |  |
| ACCU                                                                       |                            | ENT DÉCLARATION PAIEMEN                                                                                                    |                                                                                                    | lq contact                                                                                                    |  |  |
| iments à                                                                   | votre dispositio           | n                                                                                                    | •                                                                                                    | Impression                                                                                                    |  |  |
|                                                                            |                            |                                                                                                    |                                                                                                    |                                                                                                    |  |  |
| utilisateur du po                                                          | ortail de Télédéclaration  |                                                                                                    |                                                                                                    | Hébergement :                                                                                                    |  |  |
| utilisateur du p                                                           | ortail de Télédéclaration  |                                                                                                    |                                                                                                    | Hébergement :<br>Document :                                                                                                    |  |  |
| i utilisateur du p<br>ist 3                                                | ortail de Télédéclaration  |                                                                                                    |                                                                                                    | Hébergement :<br>Document :<br>Mois/Période :                                                                                                    |  |  |
| intilisateur du p<br>ist 3                                                 | ortail de Télédéclaration  | service                                                                                                    |                                                                                                    | Hébergement :<br>Document :<br>Mois/Période :                                                                                                    |  |  |
| eutilisateur du pr<br>1st 3<br>I <mark>ments c</mark>                      | ortail de Télédéclaration  | service                                                                                                    |                                                                                                    | Hébergement :<br>Document :<br>Mois/Période :                                                                                                    |  |  |
| e utilisateur du pr<br>est 3<br>I <mark>ments c</mark><br>téléservice n°22 | ortail de Télédéclaration  | service                                                                                                    |                                                                                                    | Hébergement :<br>Document :<br>Mois/Période :<br>Documents                                                                                                    |  |  |
| e utilisateur du pr<br>est 3<br>I <mark>ments c</mark><br>téléservice n°22 | ortail de Télédéclaration  | service                                                                                                    |                                                                                                    | Hébergement :<br>Document :<br>Moix/Période :<br>Documents<br>MES RECUS                                                                                                    |  |  |
|                                                                            | uis le me                  | 10 Reson Sociale/Appelation<br>197 Meable I<br>uis le menu « Documents<br>ACCUEIL MON COMPTE HÉBERGEM<br>ments à votre dispositio | 10     Reson Sociale/Appellation     Adverse       197     Meakle I     rue de libornue<br>12200 LABREDN       uis le menu « Documents » | 10     Reson Sociale/Appendition     Advesse     Catigorie       197     Meadlifit I     rue de l'avenue<br>22300 LANADON     Meadlifit de Tourisme 3 <sup>a</sup> uis le menu « Documents »       Image: Colspan="2">Image: Colspan="2">Image: Colspan="2"       Image: Colspan="2"       Advesse       Image: Colspan="2"       Image: Colspan="2"           Image: Colspan="2" <td <<="" colspan="2" td=""></td> |  |  |

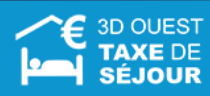